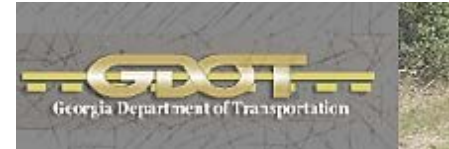

# InRoads Workflow Processes

\*\*InRoads Select Series 2\*\*

**Georgia Department of Transportation** 

**Office of Design Policy & Support** 

| Developed By             | Office of Design Policy & Support       |
|--------------------------|-----------------------------------------|
| Product Version          | InRoads Suite – Select Series 2 Edition |
| <b>Document Revision</b> | Version _1.1                            |
| Release Date             | 10-31-14                                |

#### **Revision History**

| Date     | <b>Revision Number</b> | Ву    | Section | Description                                                                                 |
|----------|------------------------|-------|---------|---------------------------------------------------------------------------------------------|
| 04-07-14 | 1.00                   | CB-HC | All     | All                                                                                         |
| 10-31-14 | 1.10                   | СВ-НС | WF 5    | Added Workflow Process<br>to Export InRoads<br>Geometry Data to<br>LandXML                  |
|          |                        | ££53  | WF 6    | Added Workflow Process<br>USACE 404 Permit<br>Procedure For Perennial<br>Streams - Culverts |
|          |                        | 6655  | WF 7    | Added Workflow Process<br>to Display Subsurface<br>Utilities (SUE) on Cross<br>Sections     |
|          |                        |       |         |                                                                                             |
|          |                        |       |         |                                                                                             |
|          |                        |       |         |                                                                                             |
|          |                        |       |         |                                                                                             |
|          |                        |       |         |                                                                                             |
|          |                        |       |         |                                                                                             |
|          |                        |       |         |                                                                                             |
|          |                        |       |         |                                                                                             |
|          |                        |       |         |                                                                                             |
|          |                        |       |         |                                                                                             |
|          |                        |       |         |                                                                                             |
|          |                        |       |         |                                                                                             |
|          |                        |       |         |                                                                                             |
|          |                        |       |         |                                                                                             |
|          |                        |       |         |                                                                                             |
|          |                        |       |         |                                                                                             |
|          |                        |       |         |                                                                                             |
|          |                        |       |         |                                                                                             |
|          |                        |       |         |                                                                                             |
|          |                        |       |         |                                                                                             |

#### Preface

The InRoads Workflow Processes document has been developed as part of the statewide GDOT implementation of best practices for MicroStation V8i and InRoads V8i Select Series 2. The intent of this document is to provide brief standard workflow processes for use in generating Design Data in InRoads V8i Select Series 2. Updates to this document will be made periodically when minor revisions, additional information, and/or enhancements are added.

#### **Contact Information**

To submit any comments or questions regarding the information contained in this document, please contact the **Office of Design Policy & Support** team by email at the following address:

SolutionsCenter@dot.ga.gov

In the Email Subject Header, please reference the InRoads Workflow Processes.

# **This Page Left Intentionally Blank**

#### **Table of Contents**

| WF 1 | PROCESS TO CREATE A STAGING SURFACE                             | 3  |
|------|-----------------------------------------------------------------|----|
| WF 2 | PROCESS TO UTILIZE THE INROADS SIGHT VISIBILITY TOOLS           | 8  |
| WF 3 | PROCESS TO CREATE DRIVEWAY PROFILE SHEETS                       | 13 |
| WF4  | PROCESS TO EXPORT INROADS SURFACE DATA TO LANDXML               | 18 |
| WF 5 | PROCESS TO EXPORT INROADS GEOMETRY DATA TO LANDXML              | 24 |
| WF 6 | USACE 404 PERMIT PROCEDURE FOR PERENNIAL STREAMS - CULVERTS     | 27 |
| WF7  | PROCESS TO DISPLAY SUBSURFACE UTILITIES (SUE) ON CROSS SECTIONS | 35 |

#### Overview

The InRoads Workflow Processes document briefly covers common best practice procedures for generating Design Data by utilizing InRoads V8i Select Series 2 software.

For detailed Design Processing instructions please refer to the Training Manual: *Introduction to InRoads for Design* 

#### **Document Content**

Below is a list of topics covered in this document:

- WF 1 Process to create a Staging Surface
- WF 2 Process to use the InRoads Sight Visibility Tools
- WF 3 Process to create Driveway Profile Sheets
- WF 4 Process to Export InRoads Surface Data to LandXML
- WF 5 Process to Export InRoads Geometry Data to LandXML
- WF 6 USACE 404 Permit Procedure For Perennial Streams Culverts
- WF 7 Process to display Subsurface Utilities (SUE) on Cross Sections

# WF **Workflow Process 1 Process to create a Staging Surface**

#### WF 1 Process to create a Staging Surface

- Objective: The following process consists of merging a Proposed Staging DTM file (Design surface) with the Existing surface DTM file (Original Surface). The command Surface 
  ► Edit Surface ► Merge Surfaces... is used to accomplish this. The construction limits of the Design surface define the exterior boundary of the Design surface. Features within this boundary are deleted from the Original surface and create a 'hole' in the Original surface. The Design surface is copied into this hole and the resulting merged surface is saved to the Destination Surface. The following methods and steps may vary slightly depending on the staging in question but the overall process remains the same. IMPORTANT: Create a backup of the project files before creating/making any changes to the DTM surfaces.
- **Requirements:** You must have a minimum of two surfaces, an Original surface and a Design surface. The Original surface is typically the Existing surface supplied by the SDE (i.e. PI#\_Exist.dtm) and the Design surface is the first stage surface created by the designer.

#### **Procedure:**

1. In InRoads, select Surface ► Edit Surface ► Merge Surfaces...

| Merge Surface:                                                                        | ;                                                                                                    |                                |                          |
|---------------------------------------------------------------------------------------|----------------------------------------------------------------------------------------------------|--------------------------------|--------------------------|
| Surfaces<br>Original:<br>De <u>s</u> ign:<br>Destination:                             | Default<br>Default<br>Default                                                                         | •                              | Apply<br>Close<br>Filter |
| <u>R</u> etain All Origina     Retain Features     Merge Selected     Add Design Surf | al Surface Points<br>E <u>x</u> cluded from Triar<br>Areas from Original<br>ace Edge as <u>B</u> reak | ngulation<br>line              |                          |
| Name Duplicate Names:                                                                 | © Repla <u>c</u> e ()                                                                                 | Description<br>Rena <u>m</u> e | +                        |

2. In the <u>Merge Surfaces</u> dialog, match the following settings and select the Original surface and Design surface and Key-in a name for the Destination surface. It is recommended to name the Destination surface with a combination of the Original surface name and the Design surface name. This helps in remembering how the surface was created. In the example shown below the Original surface is named 1234567\_Exist and the Design surface is named DE1\_STAGE1. The destination surface was named EXIST\_DE1\_STAGE1.

| 🚔 Merge Surfa                                                                                                    | ces                                                                             |                          |
|----------------------------------------------------------------------------------------------------|---------------------------------------------------------------------------------|--------------------------|
| Surfaces<br><u>O</u> riginal:<br>De <u>s</u> ign:<br><u>D</u> estination:                                                                                                    | 1234567_Exist     ▼       DE1_STAGE1     ▼       EXIST_DE1_STAGE ▼              | Apply<br>Close<br>Filter |
| <u>Retain All Original Surface Points</u> Retain Features Excluded from Triangulation     Merge Selected Areas from Original     Add Design Surface Edge as <u>B</u> reakline |                                                                                 | <u>H</u> elp             |
| Name<br>FSWB1<br>EOS1<br>RShoulder<br>EOS                                                                                                    | Style<br>MAIN_P_Sidewalk<br>MAIN_P_SHLDR<br>MAIN_P_SHLDR<br>MAIN_P_SHLDR<br>III |                          |
|                                                                                                    | © Repla <u>c</u> e                                                              |                          |

#### PLEASE NOTE:

- If only the Existing surface is to be depicted in the Cross Sections for the Stage 1 surface, <u>un-select all Surface Features shown in blue above</u> and make sure that only the "*Included Design Surface Features*" of the Style named
   Main\_P\_Transverse Features are selected (highlighted in Blue).
- If all Features are highlighted and selected, this will depict all of the components when cross sections are created.
- 3. Next, click **Apply**.

4. If the following error message appears click **OK**.

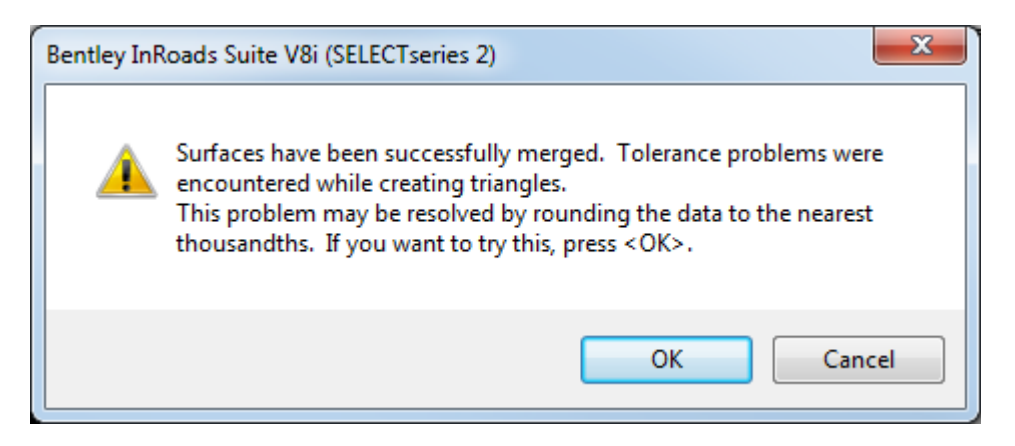

- 5. The Destination surface may now be used as the Original surface for Stage 2 Design and the above steps may be repeated for additional stages.
- 6. As a last step, in order to change the surface to the correct "Existing" symbology perform the following steps:
  - In InRoads, Select Surface ▷ Surface Properties from the InRoads Menu and the Surface Properties dialog box will appear.
  - 2) Click on the **Advanced** Tab (at the top of the **Surface Properties** dialog box.).
  - 3) In the **Surface:** Pull-down Ensure the **Exist staging surface** is selected.

In the Cross Sections frame:

• In the Symbology: Pull-down – select EXISTING

In the **Profiles** frame:

• In the Symbology: Pull-down – select EXISTING

#### Additional Information Concerning the Check Boxes

<u>Retain All Original Surface Points</u> - controls whether or not to include in the Destination surface those features from the Original surface that lie within the perimeter of the Design surface

<u>Retain Features Excluded from Triangulation</u> - controls whether or not to include in the Destination surface those features from the Original surface that lie within the Design surface perimeter and that are marked to be excluded from triangulation. This option is relevant only when the Retain All Original Surface Points option is off. To delete all the features in the Original surface that fall within the bounds of the Design surface perimeter, turn off both this option and the Retain Features Excluded from Triangulation option.

<u>Merge Selected Areas from Original</u> - if selected, after merging the Original and Design surfaces into the Destination surface, Merge Surfaces scans the **active selection set** for closed shapes. For each located closed shape the contents of the Destination surface inside the shape are deleted. Then the contents of the Original surface inside the shape are copied to the Destination surface. If Add Design Surface Edge as Breakline is turned on, boundary features are added for each selected shape.

<u>Add Design Surface Edge as Breakline</u> - adds the perimeter of the Design surface to the Destination surface as a breakline. This ensures that the triangles imported from the Design surface have roughly the same configuration in the Destination surface.

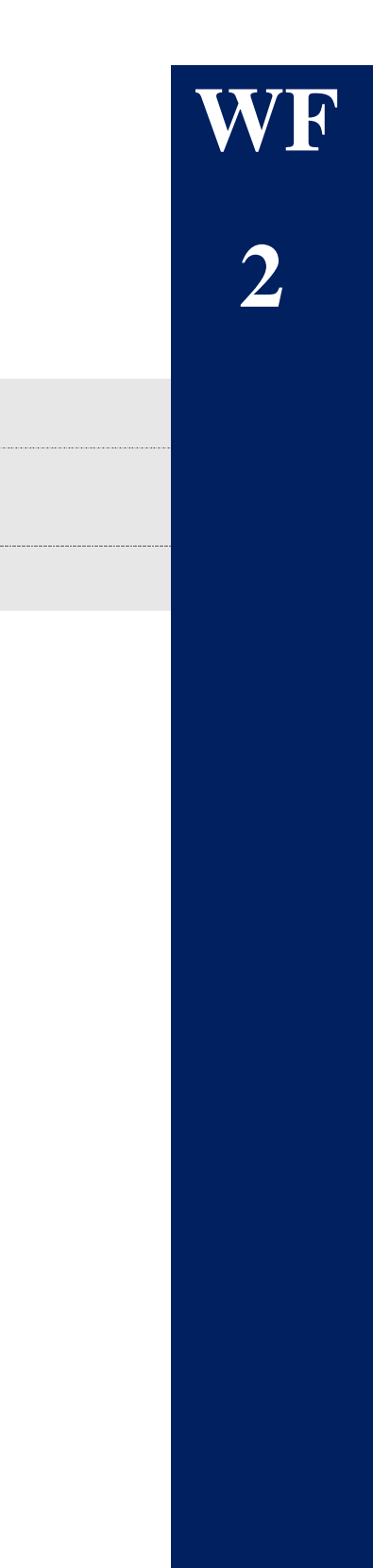

# **Workflow Process 2**

## **Process to Utilize the InRoads Sight Visibility Tools**

#### WF 2 Process to Utilize the InRoads Sight Visibility Tools

**Objective:** The following process describes the use of the Sight Visibility Tools. The Sight Visibility Tools consist of the Roadway Visibility Tool and the Surface Visibility Tool. The Roadway Visibility Tool evaluates the sight distance along a roadway. The Surface Visibility Tool evaluates the sight distance on a surface along a user defined sight line or a user defined radial region from a user defined location. It's important to note that the accuracy of your results is only as accurate as your model. If buildings, guardrail, walls, trees, signs, etc. are not in your model, your results will not report failures due to these obstacles.

Requirements: A horizontal alignment and a Design surface that has been merged with an Existing surface are required to use these tools.
 <u>NOTE</u>: Please see the Workflow Process (WF 2) instructions in the previous sections for the procedure on merging Existing and Proposed surface(s).

#### **Procedure:**

- 1. The Sight Visibility Tools are an application add-in that must be added to the InRoads main menu.
  - a. In InRoads, select **Tools ► Application Add-ins**.
  - b. Toggle on the 'Sight Visibility Add-in' and click **OK**.
  - c. The Sight Visibility Tools are added to the **Evaluation** menu.

#### 2. The **Roadway Visibility** Tool:

- a. In InRoads, select Evaluation Sight Visibility Roadway Visibility.
- b. Load the Preference named '**Roadway Visibility**'. The Roadway Visibility Preference loads the display symbology, an eye height of 3.5' and an object height of 2.0' as well as other settings to simplify the use of the tool.
- c. Select the **General** leaf.
  - i. In the **Surfaces** field, select the merged surface.
  - ii. In the **Horizontal Alignment** field, select an alignment.
  - iii. Enter the **Start Station** and **Stop Station** for the range to be analyzed.
  - iv. Enter an **Interval** value. The Interval value is the distance that sight calculations are made.
  - v. Enter a **Sight Distance** value. The Sight Distance is the desired sight distance for the roadway.
  - vi. Enter a **Relaxed Distance** value. The Relaxed distance is the minimum allowable sight distance. This value can be the same as the Sight Distance value.

- d. Select the **Positions** leaf.
  - i. Enter the **Offset** value from the alignment for the driver's Eye Position. This value should be calculated for the worst case scenario which is typically the driving lane on the inside of the curve. A negative value is to the left and a positive value is to the right.
  - ii. Enter the **Offset** value from the alignment to the Object Position. This value should be calculated for the worst case scenario which is typically the driving lane on the inside of the curve. A negative value is to the left and a positive value is to the right.
- e. Click **Apply**. A report will be displayed listing sight distance at each interval and graphics will be displayed at each interval representing sight visibility.
  - i. A green line meets or exceeds the Sight Distance.
  - ii. A yellow line meets or exceeds the Relaxed Distance.
  - iii. A red line does not meet either the Sight Distance or the Relaxed Distance.

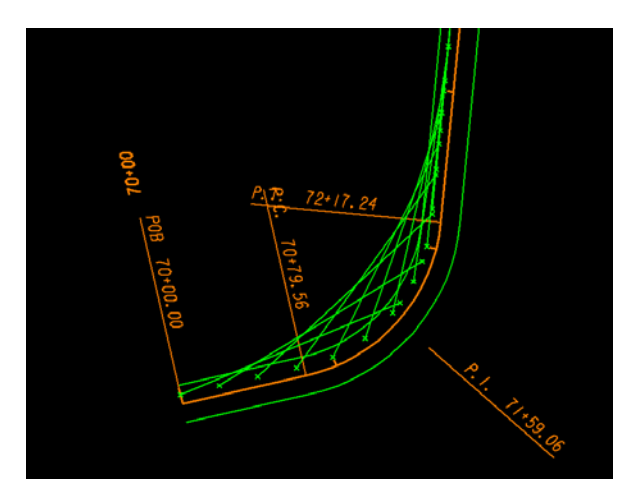

#### 3. The Surface Visibility Tool

- a. If the Surface Visibility Tool is going to be used to analyze an Intersection it is recommended to calculate and draw the Intersection Sight Triangle(s) in MicroStation. The sight triangle(s) will provide a reference for when the graphics are displayed from the Surface Visibility Tool.
- b. In InRoads, select Evaluation Sight Visibility Surface Visibility.
- c. Load the Preference named '**Surface Visibility**'. The Surface Visibility preference loads the display symbology, an eye height of 3.5' and an object height of 2.0' as well as other settings to simplify the use of the tool.
- d. Select the General leaf.
  - i. In the **Surfaces** field, select the merged surface.
  - ii. Select the desired **Mode** from the drop down menu. There are three modes for this tool: Surface Points, Surface Regions, and Line of Sight.

1. The **Surface Points** mode indicates what triangle vertices can be seen from the observation point. Green points are drawn radially from the eye position at vertices that can be seen and red points are drawn at vertices that are obstructed.

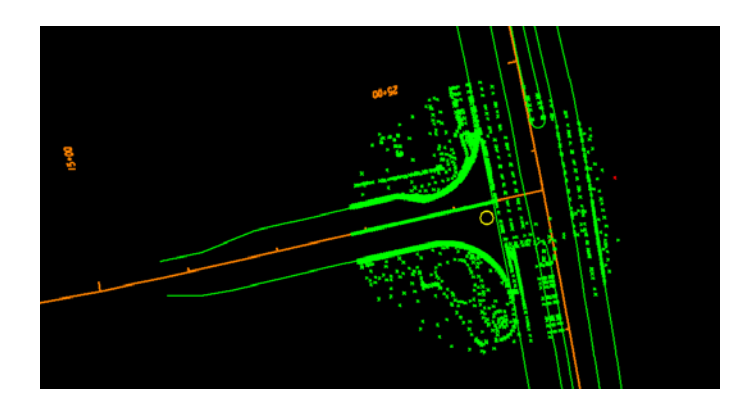

2. The **Surface Regions** mode draws lines radially from the observation point. The lines that are drawn display in green where the sight is clear and in red where the sight is obstructed.

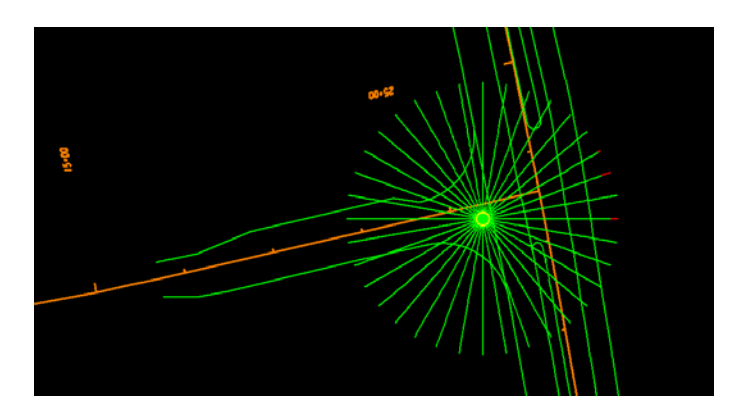

3. The **Line of Sight** mode draws a line between two user defined locations. One location being an object and the other location being the driver's eye. The line that is drawn displays in green where the sight is clear and in red where the sight is obstructed.

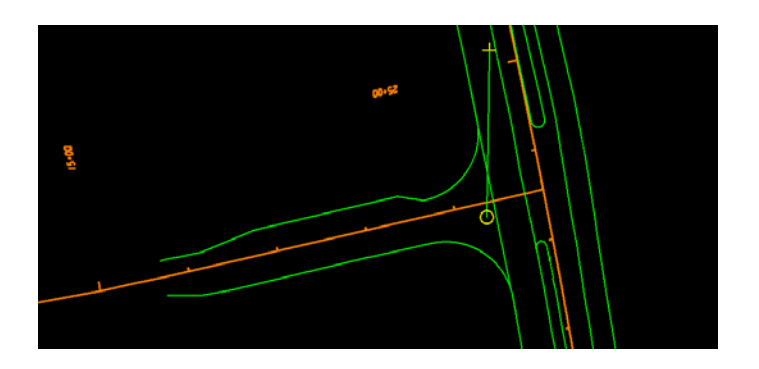

- iii. Use the locate button to select the **Northing and Easting** for the Eye Position.
- iv. The **Drape Surface** is by default toggled on. When the Drape Surface is toggled on, the elevation is calculated as 3.5' above the surface at the specified location.
- e. Select the **Surface Points** leaf. The settings on this leaf are only required if the mode is set to Surface Points on the General leaf.
  - i. The **Object Height** is toggled on by default with a value of 2.0'which was obtained from the AASHTO Green Book for checking stopping sight distance.
  - ii. The **Sight Distance** is toggled off by default which results in the entire surface being evaluated. This box may be toggled on and a value entered to limit the distance being checked.
  - iii. Click Apply.
- f. Select the **Surface Regions** leaf. The settings on this leaf are only required if the mode is set to Surface Regions on the General leaf.
  - i. In the **Method** area, select either the Radial Angle Interval or the Number of Radials.
    - 1. The **Radial Angle Interval** species the angle at which lines of sight will be generated from the eye position.
    - 2. The **Number of Radials** specifies the number of lines of sight that will be generated from the eye position.
  - ii. The **Object Height** is toggled on by default with a value of 2.0'which was obtained from the AASHTO Green Book for checking stopping sight distance.
  - iii. The **Sight Distance** is toggled off by default which results in the entire surface being evaluated. This box may be toggled on and a value entered to limit the distance being checked.
  - iv. Click Apply.
- g. Select the **Line of Sight** leaf. The settings on this leaf are only required if the mode is set to Line of Sight on the General leaf.
  - i. Enter the **Northing and Easting** coordinates of the object by using the locate button. The line of sight will be defined by a line drawn from the eye position (on the General leaf) to the Object Position.
  - ii. With the **Drape Surface** toggled on, the base elevation for the Object Position is set to the surface (on the General leaf) at the specified location.
  - iii. The **Object Height** is toggled on by default with a value of 2.0'which was obtained from the AASHTO Green Book for checking stopping sight distance.
  - iv. Click Apply.

# WF 3

# **Workflow Process 3**

# **Process to create Driveway Profile Sheets**

#### WF 3 Process to create Driveway Profile Sheets

- **Objective:** The following process consists of a method to generate Driveway Profile Sheets. This method is provided as an alternative to the traditional method of generating custom cross sections at driveway stations.
- **Requirements:** You must have an Existing DTM surface as well as horizontal and vertical alignment(s) stored for the driveway(s).

#### **Procedure:**

- Before beginning, determine the active scale in MicroStation. This can be accomplished by using the key-in window to enter AS= and then hit the enter button on your keyboard. The scale will be displayed on the bottom bar in your MicroStation window. Remember this value by writing it down somewhere. You will need to return MicroStation to this scale later.
- 2. The active scale in MicroStation needs to be **50** to place the grid at the proper size to work with InRoads. This can be accomplished by using the key-in window to enter **AS=50**.
- 3. Using MicroStation, place the cell **GPLN**. (Located in the cell library GDOT-GN-Sheets.cel)
- 4. Using the MicroStation **GDOT Tools** menu, set the Driveway Profile levels. (Located in Section 17).
- 5. Now that the grid is placed, use the key-in window to return the active scale to the original value determined in the First Step.
- 6. Now in InRoads, set the Existing ground DTM for your project as the active DTM.
- 7. Set the horizontal and vertical alignment of the Driveway active.
- 8. Ensure the Global Scale Factor in InRoads is set to **50**
- 9. Select Evaluation > Profile > Create Profile
  - a. Preferences = **Driveway Profiles**
  - b. General Tab check appropriate Existing ground surface.
  - c. Optional: Controls Tab Set desired Station range. The length of the grid is determined by the length of the active horizontal alignment which may be longer than the profile and therefore longer than necessary.
  - d. Axes-Left ► Enter Driveway profile name and/or description in the Title Text: field. Shown below.

| Kreate Profile                                                                                                    |                                                                                    |                                                                                              |
|----------------------------------------------------------------------------------------------------|------------------------------------------------------------------------------------|----------------------------------------------------------------------------------------------|
| Create Profile<br>General<br>Source<br>Include<br>Network                                                         | Major TicksLength:0.100Position:Both Sides ▼Spacing:10.000                         | Minor Ticks       Length:     0.100       Position:     Inside       Minors/Major:     4     |
| Axes<br>Axes<br>General<br>Symbology<br>General<br>Bottom<br>Grid<br>Horizontal Center<br>Grid<br>Center<br>ASCII | Elevation Label Prefix: Suffix: Precision: Title Text: Placement: Automatic Manual | NOTE: Remove the text<br>shown here and enter the<br>desired description for the<br>driveway |
|                                                                                                    | Apply                                                                              | Preferences) Close <u>H</u> elp                                                              |

10. Click **Apply** and place the profile using the intersection snap in MicroStation and selecting the intersection of two of the blue lines in the profile grid as shown below.

| Select the intersection<br>of two blue lines to<br>snap to. Experience<br>will help you select the<br>location of the<br>intersection to choose. |  |
|----------------------------------------------------------------------------------------------------|--|
|                                                                                                    |  |

11. Once placed, the profile should look similar to that shown below. Notice the location of the Driveway Description.

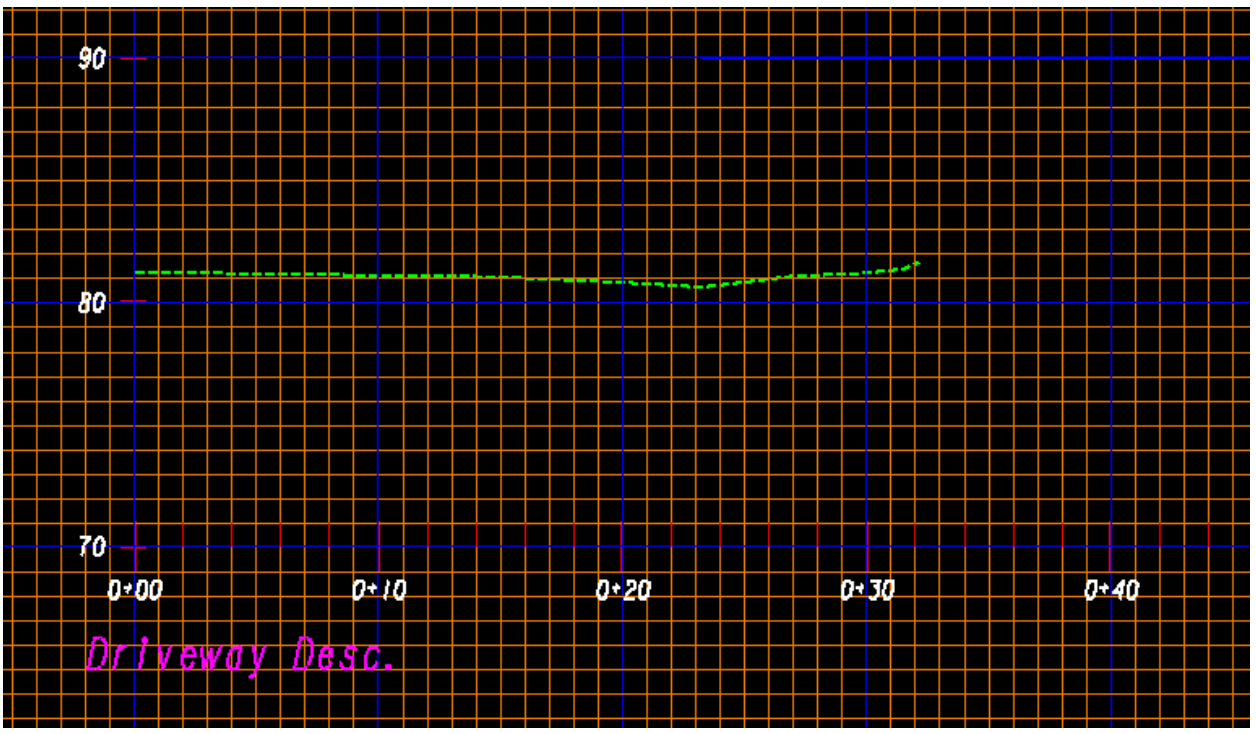

12. Evaluation ▶ Profile ▶ Annotate Profile.

a. Preference = **Driveway Profiles**. When applied the Existing and Proposed elevations of the driveway will display as shown below. With the Existing in green and the Proposed in red as shown here.

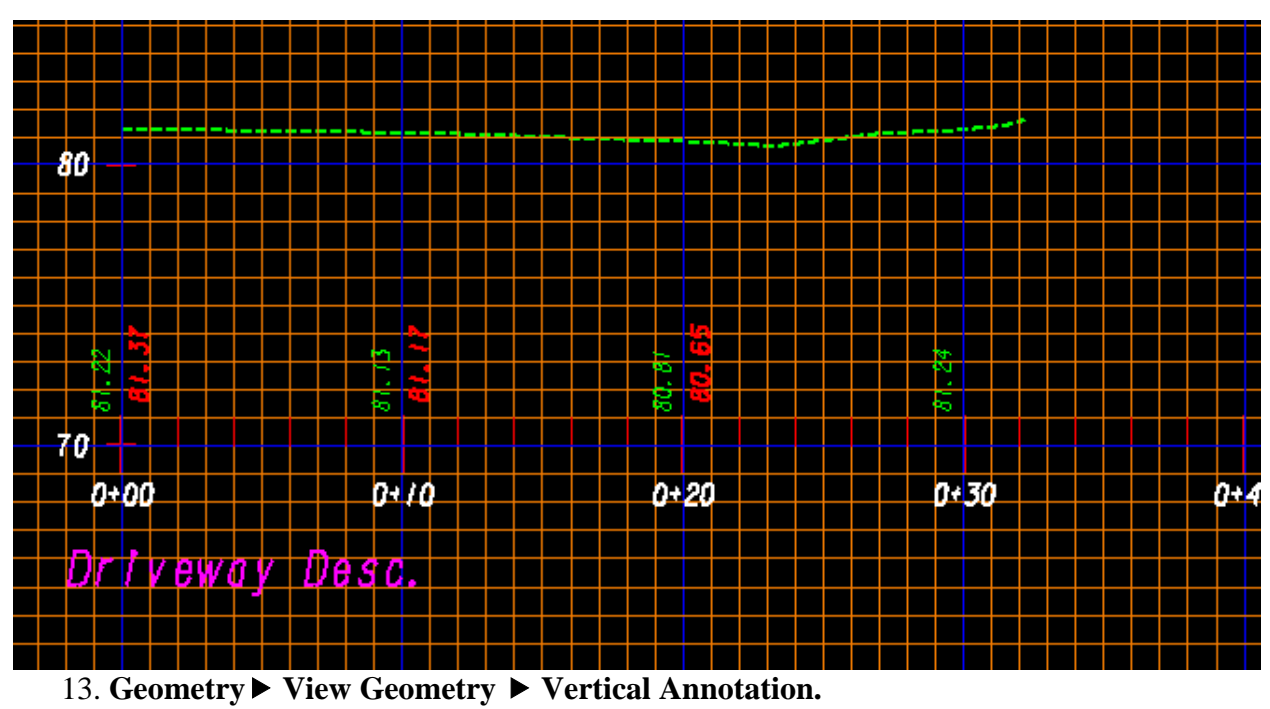

a. Preferences = **GDOT Profiles.** When applied the vertical curve information will be displayed as shown below.

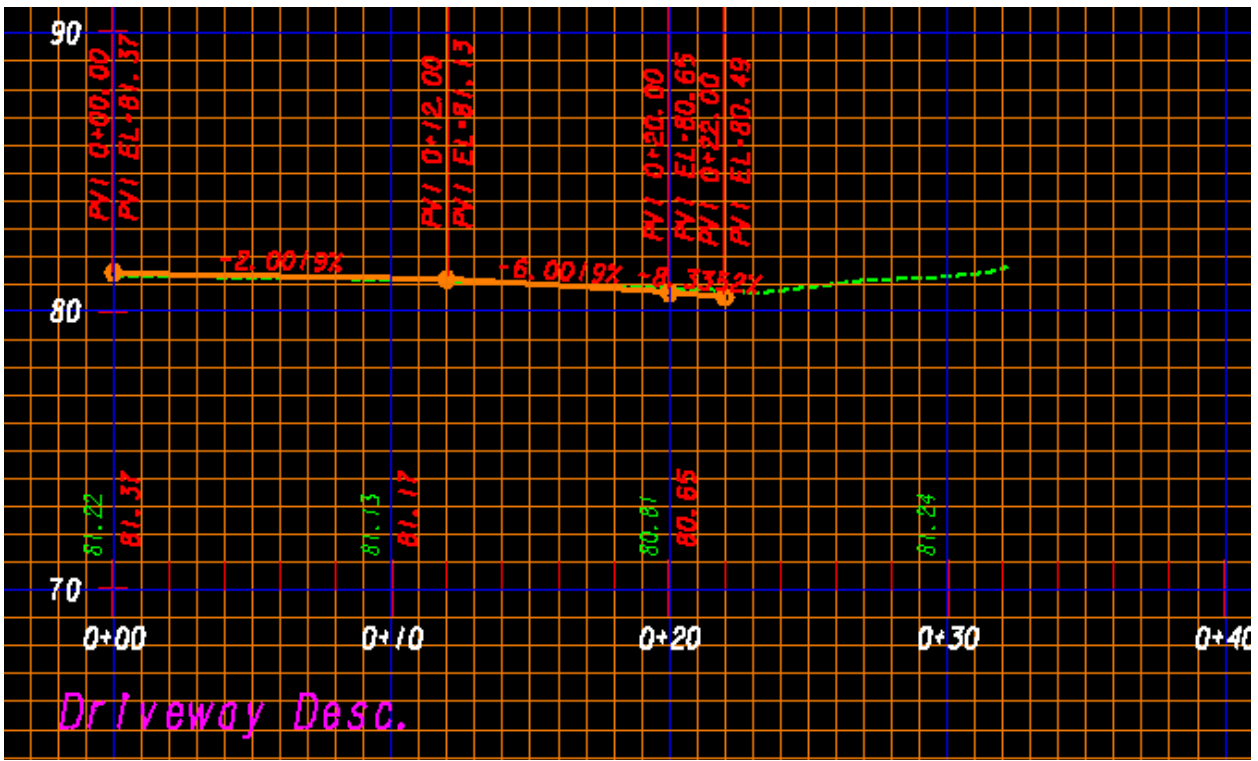

14. Repeat the above steps as necessary to place additional driveway profiles.

# WF 4

## **Workflow Process 4**

# **Process to Export InRoads Surface Data to LandXML**

#### WF 4 Process to Export InRoads Surface Data to LandXML

- **Objective:** The following process is used to export Existing and Proposed InRoads DTM surfaces from an InRoads format to a standardized LandXML format. The InRoads Existing and Proposed DTM surfaces (in .XML format files) can then be uploaded for use by other users in the Construction and Design industries as well as for use in automated machine guidance equipment.
- **Requirements:** You must have an InRoads Design ALG file, Existing DTM surface and Proposed (Finished) DTM surface file(s). The LandXML Translator is then utilized to select the Existing and Proposed surface(s) which will be exported out in order to create the XML File(s).

#### **Procedure:**

- A. Open the Geometry Project (.ALG) in InRoads
  - 1. In InRoads, select **File ► Open**
  - 2. Set the **Files of type:** *Geometry Projects* (\*.*alg*)
  - 3. Select the .ALG File (Geometry Project) that contains the Cogo Points and Alignments.

#### B. Open the DTM Project File(s) (.DTM) in InRoads

- 1. In InRoads, select **File ► Open**
- 2. Set the **Files of type:** *Surfaces (\*.dtm)*
- 3. Select the .DTM File(s) for the Existing surface and any Proposed (Finished) surfaces.

#### C. Create the LandXML File for the Existing surface

- 1. In InRoads, select **File ► Translators ► LandXML Translator**
- 2. Select the *Export Surface* tab
- 3. Highlight the Existing surface to export in the **Surfaces:** list.
- 4. Click the check boxes for the following:
  - Include Triangles
     Include Features
     Include Non Triangulated Features
- 5. Linear Units: US Feet
- 6. State: existing
- 7. Click the **Save As** button. The **Export** dialog opens. Key in the **File Name:** and click **Save**.
- 8. In the **File Name:** field the name of the file will be listed.
- 9. Ensure your dialog box is similar to the one depicted below:

| HandXML                                   |                       |               |  |  |
|-------------------------------------------|-----------------------|---------------|--|--|
| Import Export Surfa                       | ce Export Alignment E | oprt Parcel   |  |  |
| Surface Data                              |                       | Sa <u>v</u> e |  |  |
| Name                                      | Description           | Save As       |  |  |
| Default                                   |                       |               |  |  |
| 1234567_Exist                             | DTM Mapping           | Preview       |  |  |
| DE1_STAGE1                                | Created from ro       |               |  |  |
|                                           |                       |               |  |  |
| Include <u>T</u> riangles                 | 1                     |               |  |  |
| ✓ Include Features                        |                       |               |  |  |
| Include Non Tria                          | ngulated Features     |               |  |  |
| Linear Units:                             | US Feet 👻             |               |  |  |
| <u>S</u> tate:                            | existing 🔹            |               |  |  |
| File Na <u>m</u> e:                       |                       |               |  |  |
| C:\InRoads Data\1234567\1234567_Exist xml |                       |               |  |  |
| Close                                     |                       |               |  |  |

- 10. Next, click **Close** to close the dialog box.
- 11. The LandXML file will be created in the Path depicted in the **File Name:** field.

#### D. Create the LandXML File for the Finished (Proposed) Surfaces

- 1. In InRoads, select **File ► Translators ► LandXML Translator**
- 2. Select the *Export Surface* tab
- 3. Highlight the Proposed surface to export in the **Surfaces:** list.
- 4. Click the check boxes for the following:
  - Include Triangles
     Include Features
     Include Non Triangulated Features
- 5. Linear Units: US Feet
- 6. State: proposed
- 7. Click the **Save As** button. The **Export** dialog opens. Key in the **File Name:** and click **Save**.
- 8. In the **File Name:** field the name of the file will be listed.
- 9. Ensure your dialog box is similar to the one depicted below:

| HandXML                                                             |                                        |                         |  |  |  |
|---------------------------------------------------------------------|----------------------------------------|-------------------------|--|--|--|
| Import Export Surface                                               | Export Alignment Expo                  | ort Parcel              |  |  |  |
| Surface Data<br>Surfaces:                                           |                                        | Sa <u>v</u> e           |  |  |  |
| Name                                                                | Description                            | Save <u>A</u> s         |  |  |  |
| Default<br>1234567_Exist<br>DE1_STAGE1                              | DTM Mapping<br>Created from ro         | Previe <u>w</u><br>Help |  |  |  |
| <ul> <li>✓ Include Triangles</li> <li>✓ Include Features</li> </ul> | ✓ Include Triangles ✓ Include Features |                         |  |  |  |
| ✓ Include Non Triang                                                | gulated Features                       |                         |  |  |  |
| Linear Units:                                                       | JS Feet 👻                              |                         |  |  |  |
| <u>S</u> tate:                                                      | proposed 🔹                             |                         |  |  |  |
| File Name:<br>C:\lnRoads Data\1234567\DE1_STAGE1.xml                |                                        |                         |  |  |  |
| Close                                                               |                                        |                         |  |  |  |

- 10. Next, click **Close** to close the dialog box.
- 11. The LandXML file will be created in the Path depicted in the **File Name:** field.
- 12. Repeat the above Steps 1-11 for any additional Finished DTM surfaces.

# WF

5

# **Workflow Process 5**

## **Process to Export InRoads Geometry Data to LandXML**

#### WF 5 Process to Export InRoads Geometry Data to LandXML

- **Objective:** The following process is used to export Geometry Data such as COGO Points, Horizontal/Vertical Alignments, etc. from an InRoads format to a standardized LandXML format. The InRoads Geometry Data (in .XML format files) can then be uploaded for use by other users in the Construction and Design industries.
- **Requirements:** You must have an InRoads Design ALG file which contains the COGO Points and Horizontal/Vertical Alignments to export the data. The LandXML Translator is then utilized to select the Geometry data which will be exported out in order to create the XML File(s).

#### **Procedure:**

- A. Open the Geometry Project (.ALG) in InRoads
  - 1. In InRoads, select **File ► Open**
  - 2. Set the **Files of type:** *Geometry Projects (\*.alg)*
  - 3. Select the .ALG File (Geometry Project) that contains the Cogo Points and Alignments that are to be exported to the LandXML file.

#### **B.** Create the LandXML File

- 4. In InRoads, select **File ► Translators ► LandXML Translator**
- 5. Select the *Export Alignment* tab
- 6. Select the *Geometry Project*:
- 7. Click in the **Include:** field to activate the **Filter** button
- 8. The Geometry Selection Filter dialog box opens. Select all of the Alignments that are to be included in the XML file. Then click **OK**.
- 9. Ensure that LandXML: *Version 1.0* is selected.
- Check the box to "Include All Cogo Points".
   <u>Note:</u> This box can be left unchecked if no Cogo Points need to be included in the LandXML file.
- 11. Important Change the Linear Units to: US Feet

- 12. Change the State: to *proposed*
- 13. Click the **Save As** button. The **Export** dialog opens. Key in the **File Name:** and click **Save**.
- 14. In the **File Name:** field the name of the file will be listed.
- 15. Ensure your dialog box is similar to the one depicted below:
   <u>Note:</u> If the LandXML file is written by Survey, the ALG file Name will be PI#\_SDE. If the LandXML file is written by Design, the ALG file Name will be PI#\_Design.
- 16. Next, click **Close** to close the dialog box.
- 17. The LandXML file will be created in the Path depicted in the **File Name:** field.

| LandXML                    |                |                  |          | <u> </u>        |  |
|----------------------------|----------------|------------------|----------|-----------------|--|
| Import Export S            | Surface E      | ort Alignment    | Export F | Parcel          |  |
| Alignment Dat              | Alignment Data |                  |          |                 |  |
| Incl <u>u</u> de:          | 0000           |                  | -+       | Save As         |  |
| Selected:                  |                |                  |          | Fiļter          |  |
| Name                       | Descri         | Style            |          | Previe <u>w</u> |  |
| SVXO9000<br>SVXO9001       | PAR<br>PAR     | PROP_E<br>PROP_E |          | <u>H</u> elp    |  |
| SVXO9002                   | PAR            | PROP_E           |          |                 |  |
|                            |                |                  |          |                 |  |
| LandXML: @                 | Version 1.     | .0 🔘 Versi       | ion 1.1  |                 |  |
| Include Activ              | ve Children    | Only             |          |                 |  |
| Include All C              | ogo Points     |                  |          |                 |  |
| Linear Units:              | US Fe          | et               | •        |                 |  |
| State:                     |                |                  |          |                 |  |
| File Name:                 |                |                  |          |                 |  |
| C:\InRoads Data\000475.xml |                |                  |          |                 |  |
| Close                      |                |                  |          |                 |  |

# WF 6

# **Workflow Process 6**

## **USACE 404 Permit Procedure For Perennial Streams - Culverts**

#### WF 6 USACE 404 Permit Procedure For Perennial Streams - Culverts

#### **General Information:**

In order to conform to the United States Army Corps of Engineers (USACE) 404 Permit requirements for Perennial Streams – Culverts, GDOT has established the following standards and workflow procedures for incorporating the survey data into the InRoads Survey/Design Software. For new proposed culverts and for existing culvert replacements over Perennial Streams, the Designer will receive an updated Survey of the area provided in a Digital Terrain Model format. This area of survey will encompass 100 feet upstream from the end of proposed or replacement culvert for a total minimum coverage of 200 feet. This DTM will contain stream cross section points identified by an Ecologist. The Designer will create stream cross sections at these locations. The DTM will also contain stream bank-full information that will be plotted on both the stream cross sections and the steam profile. These stream cross section and profile deliverables will be provided to the ecologist for his/her use in preparing the 404 Permit.

#### Feature Styles for Stream Bank-Full and Stream X-Sections

| Feature Style | Description      | Туре                    |
|---------------|------------------|-------------------------|
| • TOPO_E_SBF  | Stream Bank-Full | • 3D – Non-Triangulated |
| • TOPO_E_SXS  | Stream X-Section | • 3D – Non-Triangulated |

#### Workflow Procedure:

The Perennial Stream field survey data will be provided in a .DTM file format. If there are multiple culverts on the project, a .DTM file will be provided for each culvert area.

• NEVER merge the 404 Permit DTM Data into the original DTM containing the Existing Surface.

**Standard File Naming Conventions:** 

| ** | File Type                                                                                                | File Name                                                                  |
|----|----------------------------------------------------------------------------------------------------|----------------------------------------------------------------------------|
| •  | <u>DTM – Field Survey for Perennial Streams</u>                                                          |                                                                            |
|    | 1 <sup>st</sup> 404 Permit DTM<br>2 <sup>nd</sup> 404 Permit DTM<br>3 <sup>rd</sup> 404 Permit DTM, Etc. | PI#CA_404 Permit.dtm<br>PI#CB_404 Permit.dtm<br>PI#CC_404 Permit.dtm, etc. |

Key To Naming Conventions:

| File Name              | File Denotation                                                    |  |  |  |  |
|------------------------|--------------------------------------------------------------------|--|--|--|--|
| • 1234567CA_404 Permit | 1234567=PI NumberCA =Culvert Location A404 Permit =Type of Surface |  |  |  |  |
| • 1234567CB_404 Permit | 1234567=PI NumberCB =Culvert Location B404 Permit =Type of Surface |  |  |  |  |

#### Workflow Steps:

The following procedure contains a brief outline of the processes used to create a stream profile and stream cross sections. For Detailed information regarding the creation, generation and review of InRoads information - please see the *Introduction to InRoads\_Design* Training Material located on the ROADS page at the following link:

http://www.dot.ga.gov/doingbusiness/PoliciesManuals/roads/INROADS/Introduction%20t o%20InRoads\_Design.pdf

- 1. Open the Design ALG file and the 404 Permit DTM.
- Display the feature(s) with the feature style TOPO\_E\_DSC (stream center). This can be accomplished using the command Surface ► View Surface ► Features.
- **3.** If there are any gaps, connect them using the Place Line command in MicroStation.
- 4. Use the Steam Center graphics to create a stream center alignment in the ALG. The command File ▶ Import ▶ Geometry-From Graphics with a feature style of DRNG\_P\_DITCH can be used to accomplish this. An alignment is required in order to generate a stream profile and stream cross sections.
- Display the new alignment and its stationing. A preference named 'USACoE\_404\_Permit' has been setup and may be used to improve the appearance of the stationing.
- 6. Display the location of the stream bank full points, identified by the Ecologist, by selecting Surface ► View Surface ► Features and selecting the feature style TOPO\_E\_SBF. The stream bank full points should display as purple squares.
- 7. Display the location of the stream cross section points identified by the Ecologist by selecting Surface ► View Surface ► Features and selecting the feature style TOPO\_E\_SXS. The stream cross section points should display as blue crosses and are where the Ecologist has determined stream cross sections will be generated by the Designer.
- 8. Display the location of the stream elevation points by selecting Surface ► View Surface
  ► Features and selecting the feature style TOPO\_E\_DWE. The stream elevation points should display as upside down blue triangles.
- 9. Create a Stream Profile using the command Evaluation ► Profile ► Create Profile and loading the preference named 'USACoE\_404\_Permit'. Ensure the stream alignment created previously is the active alignment and the global scale factor is set to 50.
- 10. Display the stream bank full profile on the stream profile using the command Evaluation
   ▶ Profile ▶ Update Profile. Select the Projected Features leaf and check the 'Display On' radio button. Highlight the 404 Permit DTM in the surfaces field and highlight the feature style TOPO\_E\_SBF then click Apply. A purple line with squares at the vertices should display representing the stream bank full.

- 11. Turn off the display of the existing ground in the stream profile by selecting Evaluation
   ▶ Profile ▶ Update Profile. Select the Surface leaf and check the 'Display Off' radio button. Highlight the 404 Permit DTM and click Apply. The display of the existing ground (green dashed) should turn off.
- 12. Turn on the display of the stream center profile by selecting Evaluation ▶ Profile ▶ Update Profile. Select the Projected Features leaf and place a check in the 'Display On' radio button. Highlight the 404 Permit DTM and highlight all the features with the features style TOPO\_E\_DSC and click Apply. The stream center profile will display as a blue dot-dashed line with blue circles at the vertices. The elevations of this stream profile will match the elevations of the existing ground that was previously turned off but will now be displayed with the correct symbology.
- 13. Turn on the display of the stream cross section points by selecting Evaluation ► Profile
   ► Update Profile. Select the Projected Features leaf and place a check in the 'Display On' radio button. Highlight the 404 Permit DTM and highlight all the features with the features style TOPO\_E\_SXS and click Apply. The locations of the stream cross sections will be identified by a blue cross.
- 14. Turn on the display of the locations where water elevations were surveyed by selecting Evaluation ► Profile ► Update Profile. Select the Projected Features leaf and place a check in the 'Display On' radio button. Highlight the 404 Permit DTM and highlight all the features with the feature style TOPO\_E\_DWE (Drainage Top of Water Elevation) and click Apply.
- **15.** Use MicroStation to include the profile title, legend and cross section stations as shown below.

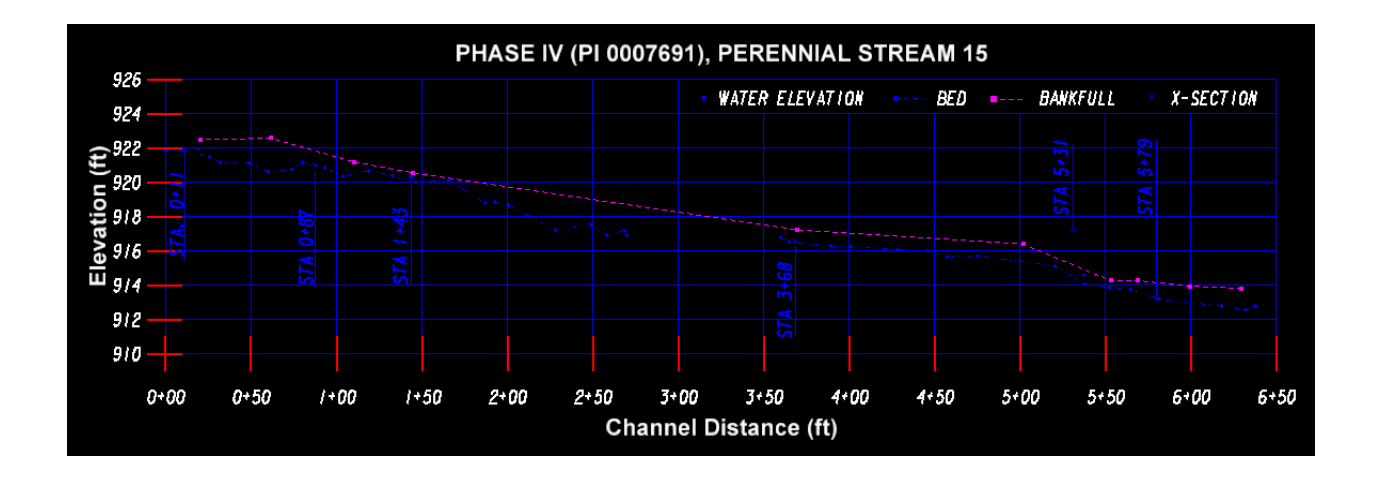

- 16. Create custom stream cross sections using the command Evaluation ► Cross Section ► Cross Sections and loading the preference named 'USACoE\_404\_Permit'. Select the Custom leaf and set the type to Perpendicular. Set the Left and Right offset to -20 and 20. Use the Station Locate button and snap to the blue crosses in the plan view to select a cross section station and then click the add button. Continue doing this until all cross section stations have been selected and added. Save the custom cross sections by clicking the Save As button. Set the Global Scale Factor to 10 and then click Apply to generate the cross sections.
- **17.** Use MicroStation to draw and label the Bank-full and Water Level Elevations as shown in the example screen capture below. These elevations may be determined as best as possible from the Stream profile generated previously.

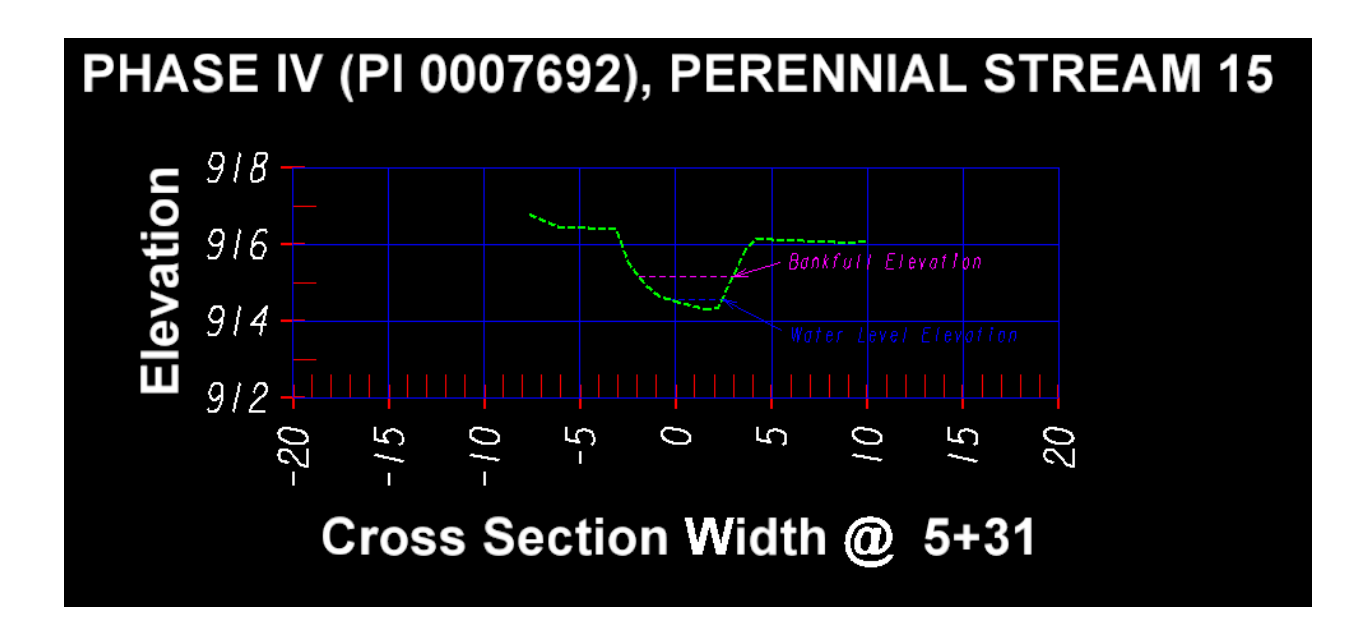

**18.** Use the GDOT Tools in MicroStation to create PDF files of the Stream Profile and Stream Cross Sections as shown below for submittal to the Ecologist.

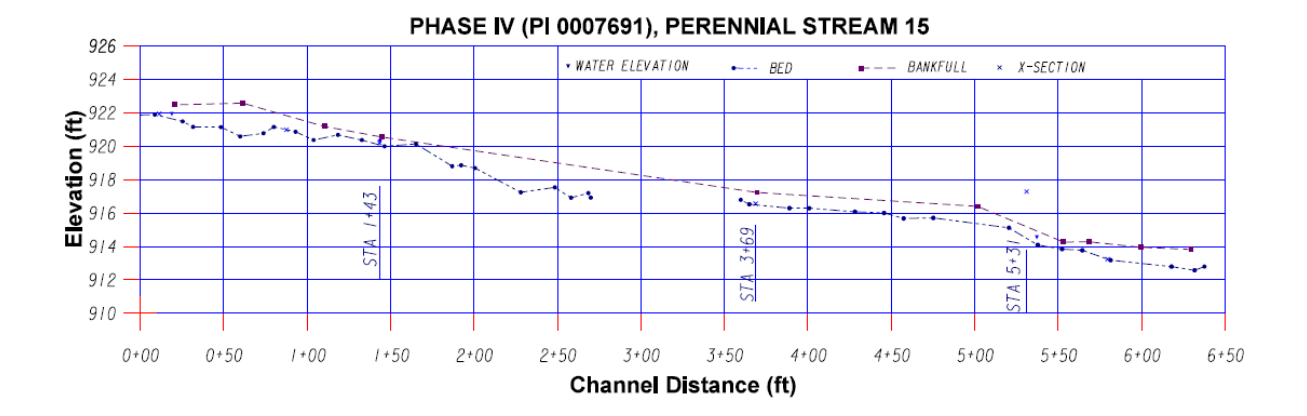

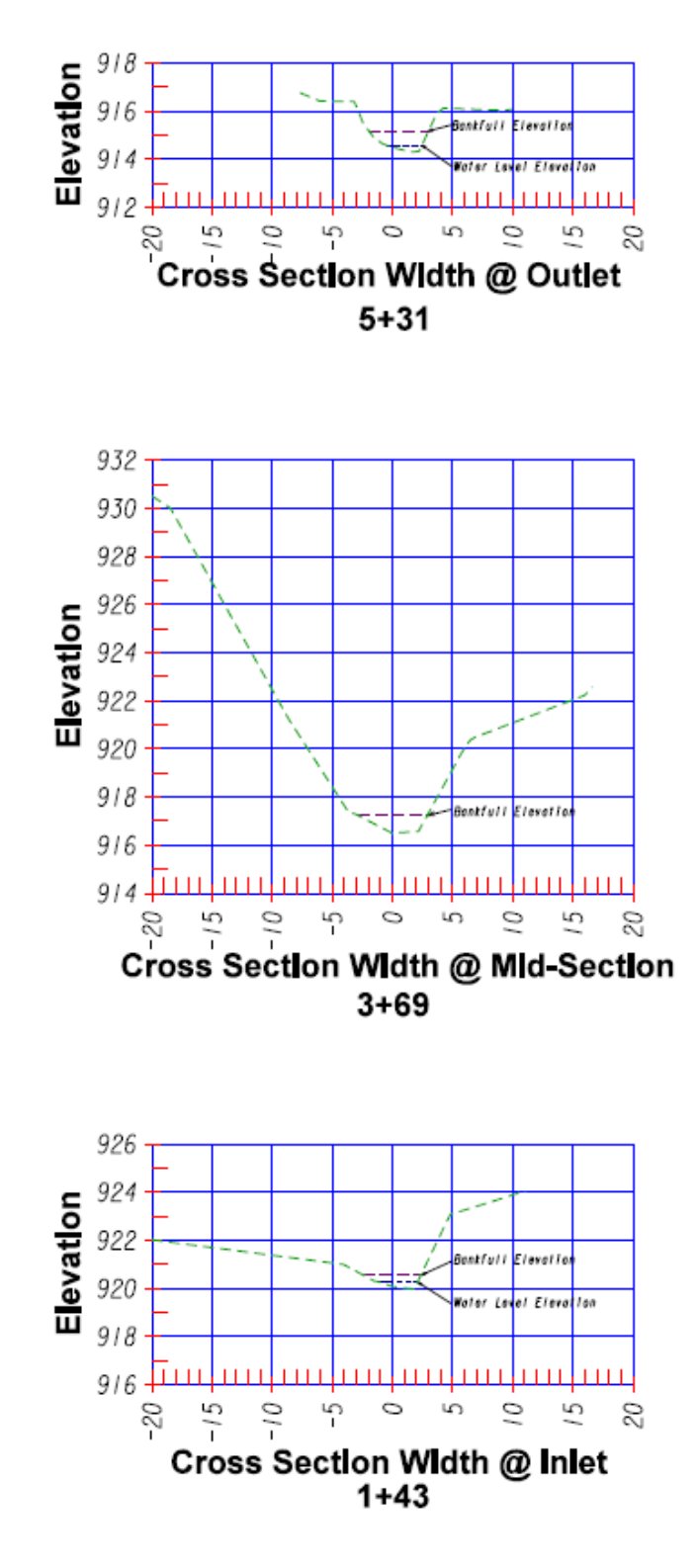

#### PHASE IV (PI 0007691), PERENNIAL STREAM 15

# WF 7

## **Workflow Process 7**

## **Process to display Subsurface Utilities** (SUE) on Cross Sections

#### WF 7 Process to Display Subsurface Utilities (SUE) on Cross Sections

**Objective:** The recommended procedure for displaying SUE data on the cross sections is to create custom cross sections only at the stations where SUE data is located. The State Utilities Office and the SUE Consultant will stand by this data. This process is depicted in Method 1.

An alternative method of displaying SUE data on the cross sections is to chain together the points collected by the SUE Consultant, which allows the SUE data to be displayed at desired intervals. **This practice is NOT recommended and you are highly encouraged NOT to adopt this practice.** The State Utilities Office and the SUE Consultant will NOT stand by the interpolated data resulting from this practice in Method 2. If Method 2 is used, the following note must be placed on each cross section sheet where this interpolated information is shown:

*NOTE:* The grade of the existing utilities shown on the cross sections on this sheet has been derived from interpolated data and is not accurate. This interpolated information should not be used for design or relocation purposes.

While the second method is not recommended, this document provides instructions for both methods.

**Requirements:** You must have a field surveyed CSV file (PI#\_SUE.csv). This file is provided by the State Utilities Office as part of the subsurface utilities deliverables. Additional files you will need are the Original Ground surface (i.e. PI#\_Exist.dtm), the Designer's geometry file (i.e. PI#\_Design.alg) and the Designer's finished surface (.dtm) for the corridor that the subsurface utilities are to be displayed in.

#### **Procedure:**

#### METHOD #1: Custom Cross Sections

- 1. Create an InRoads survey field book (.FWD). This file is used to import and process the raw field survey data in the CSV file. This file is not normally seen or used by the Designer but is required to import and process the PI#\_SUE.csv file.
  - a. In the InRoads workspace bar, make the **Survey** tab the active tab.
  - b. In InRoads, select **File** ► **New**
  - c. Click on the **Survey Data** tab to make it the active tab.
  - d. In the **Name:** field key-in **PI#\_SUE**.
  - e. Click Apply & Close.
  - f. You should now see the new Survey Data file listed in the InRoads workspace bar.
  - g. Even though the Survey Data file is listed in the InRoads workspace bar, the file has not yet been saved. Save the file by selecting **File ► Save ► Survey Data** and naming the file **PI#\_SUE.fwd**.

- 2. Import the PI#\_SUE.csv file.
  - a. In InRoads, select File ► Import ► Survey Data
  - b. In the <u>Import</u> dialog, set the Files of type: to GDOT Trimble Format (\*.csv).
  - c. Navigate to and select the PI#\_SUE.csv file.
  - d. Click Import and Close.
- 3. When importing field survey, the InRoads field book automatically displays the planimetrics. Turn off the display of the planimetrics by clicking **Survey** ► **View Survey Data** and unchecking **Planimetrics** as shown below.

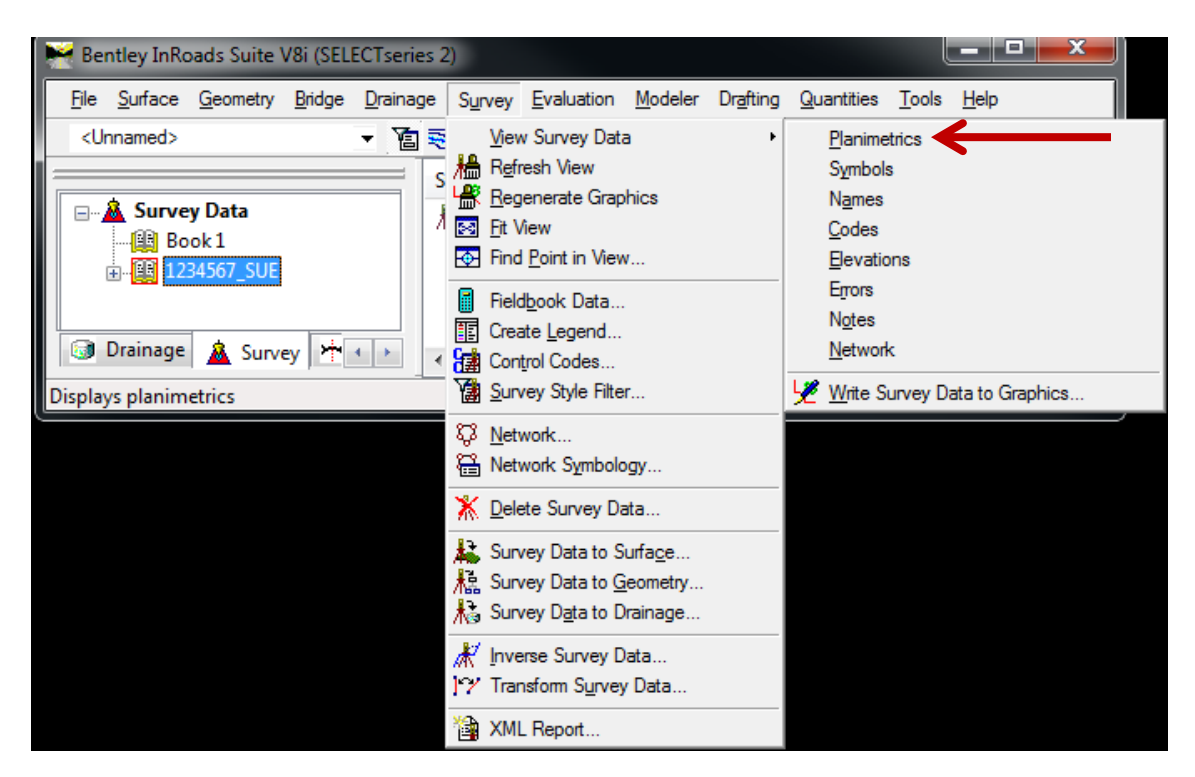

- 4. While much can be done with the InRoads field book, its only purpose by Design for subsurface utilities is as a repository to import the survey data and export it to an InRoads DTM. To do this, a new DTM surface named **PI# SUE.dtm** must be created.
  - a. In the InRoads workspace bar, make the **Surfaces** tab the active tab.
  - b. In InRoads, select **File** ► **New**
  - c. Ensure the **Surface** tab is the active tab.
  - d. In the Name: field key-in PI#\_SUE.
  - e. If desired, enter a **Description**.
  - f. Click Apply & Close.
  - g. You should now see the new Surface file listed in the InRoads workspace bar.
  - h. Even though the Surface file is listed in the InRoads workspace bar, the file has not yet been saved. Save the file by selecting File ► Save ► Surface and naming the file PI#\_SUE.dtm

- 5. Export the survey data from the PI#\_SUE.fwd InRoads field book to the PI#\_SUE.dtm surface.
  - a. Ensure the **PI#\_SUE.dtm** surface is the <u>active</u> surface. There should be a **red** square next to the surface name in the InRoads workspace bar.
  - b. In InRoads, select Survey ► Survey Data to Surface...
  - c. Verify that the surface name reads **PI#\_SUE**.
  - d. Click the **Preferences** button and load the preference named **GDOT**.
  - e. Click the Filter button and select the filter named DTM Surface Codes.
  - f. Click **OK** to close the <u>Survey Style Filter</u> dialog.
  - g. Click **OK** in the **<u>Survey Data To Surface</u>** dialog.
  - h. In the **Triangulate Surface** dialog click **Apply** & **Close**. Although no SUE data will be triangulated, this step must be performed to prevent error messages from appearing when you display the surface features on the cross sections.
  - i. Save the changes by selecting File  $\triangleright$  Save  $\triangleright$  Surface.
- 6. Review the subsurface utilities in the PI#\_SUE.dtm.
  - a. In InRoads, select **Surface** Feature Feature Properties.
  - b. In the <u>Feature Properties</u> dialog, review the Feature Names, Styles and Descriptions. The SUE Consultant has entered Descriptions for the Test Hole number, conflict number (if available), and utility so that the designer can associate the feature name with information in the Utility Impact Analysis (UIA) spreadsheet provided by the State Utilities Office. (Please note that a UIA is not provided on all projects; therefore, a conflict number may not be part of the description provided in the CSV file by the SUE Consultant.)
  - c. Click **Close** to exit the **<u>Feature Properties</u>** dialog.
- 7. View the subsurface utilities.
  - a. In InRoads, select Surface ► View Surface ► Features...
  - b. In the <u>View Features</u> dialog, ensure all features are highlighted in blue and click **Apply & Close**. The top of the 'SUE' utilities are represented by an inverted green triangle with the text SUE inside. You may have to turn off fill in the view attributes in MicroStation to see the text. If the bottom of the 'SUE' utilities were collected, it is represented by a red triangle with the text 'SUE' inside.

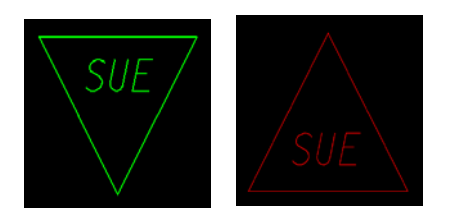

8. Display and Station the roadway centerline alignment from which the cross sections are to be built. Ensure this alignment is the active alignment. Displaying this alignment will be useful in later steps.

- 9. Create Custom Cross Sections
  - a. Set the InRoads snap mode to No Snap.
  - b. Set the Global Scale Factors to 10.0.
  - c. Select Evaluation ► Cross Section ► Cross Sections
  - d. Load the appropriate preference ('Narrow 10h 10v' or 'Wide 10h 10v').
  - e. In the <u>Cross Sections</u> dialog, under the General leaf, ensure the Existing Ground Surface, Finished Surface and the new SUE Surface DTM's are checked as shown below.

| Market Cross Sections | - Contact                   |                              | To Beakfire Teatures |              |
|-----------------------|-----------------------------|------------------------------|----------------------|--------------|
| <u>F</u> ile          |                             |                              |                      |              |
| Cross Section Set:    | Mode: () <u>R</u> efresh (  | 🔿 <u>D</u> isplay On 🛛 🔘 Dis | play Off             |              |
| * +                   | Start:                      | Stop:                        |                      |              |
| Create Cross Section  | <u>S</u> et Name:           | DE 1                         |                      |              |
| General<br>Source     | Crea <u>t</u> e:            | Window and Data              | •                    |              |
| Include               | Inter <u>v</u> al:          | 50.000                       |                      |              |
| Controls              | Left Offset:                | -140.000                     | <del>+</del>         |              |
| Layout                | <u>R</u> ight Offset:       | 140.000                      | <del>+</del>         |              |
| Axes                  | Vertical Exaggeration:      | 1.0000                       |                      |              |
| Details               | 🔲 Sho <u>w</u> Data Outside | Elevation Range              |                      |              |
| ASCII or LandXML      | Surfaces:                   |                              |                      |              |
| Update Cross Section  | Object                      | Name                         |                      |              |
| End-Area volumes      | Default                     | Default                      | BYI                  |              |
|                       | 1234567_DE1                 | FINISH                       | BYL AI               |              |
|                       | 1234567_SUE                 | Default                      | Nena                 |              |
|                       |                             |                              |                      |              |
|                       |                             |                              | Properties           |              |
|                       |                             |                              |                      |              |
|                       |                             |                              |                      |              |
|                       |                             | Apply                        | Preferences Close    | <u>H</u> elp |

- f. Still in the <u>Create Cross Section</u> dialog, make the Custom leaf the active leaf.
- g. In the **Type:** field, change type to **Perpendicula**r.
- h. In the **Features** field, place a check in the **Projected** check box. The Crossing Feature check box only works on breakline features and will not work on individual points even if the point is directly on the alignment.
- i. Enter in an Ahead Band and a Back Band of 1.0.
- j. In the **Details** field, change both the **Left Offset:** and **Right Offset:** to either 80.0 or 140.0 depending on whether the Narrow or Wide preference was loaded in Step 9d.
- k. Next to the **Station**: field, click the Locate button  $\clubsuit$  and move your mouse over the MicroStation screen and key point snap to the origin of a SUE cell and then left click to accept. The station of the utility will be returned to the **Station**: field.

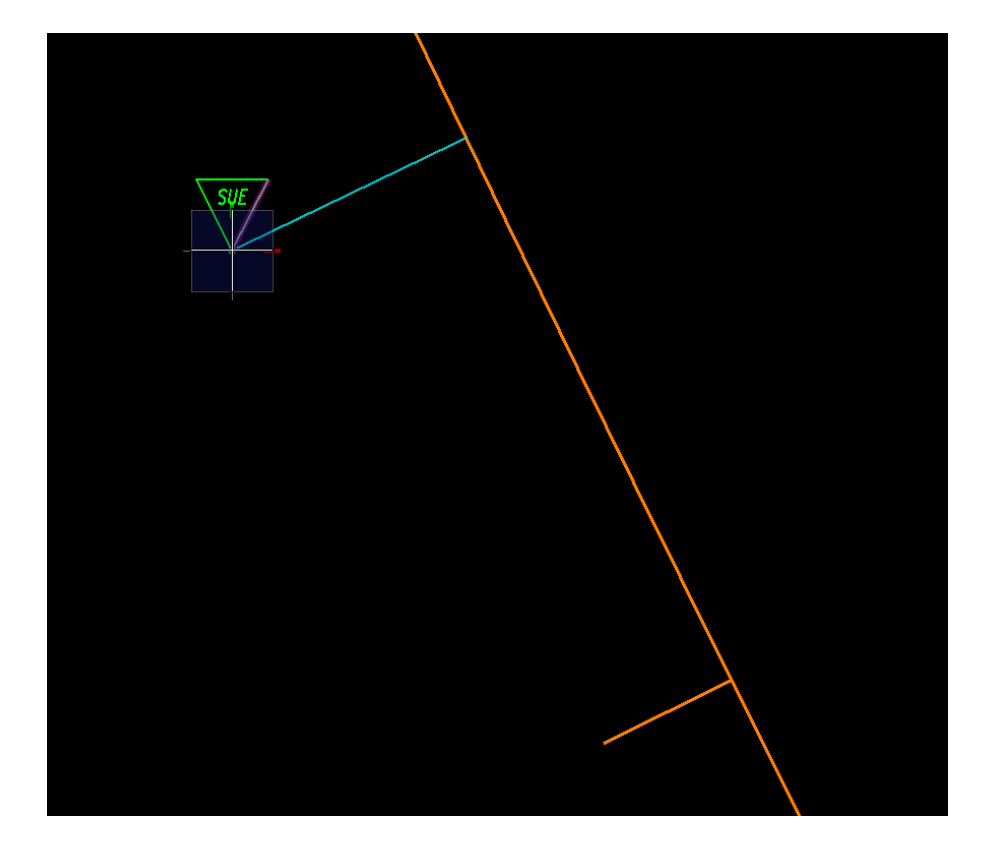

**\*\*NOTE:** The origin of the SUE top cell (Green Inverted Triangle) is the bottom point. The origin of the SUE bottom cell (Red Triangle) is the top point.

l. Click **Add** to add the station to the Custom List.

m. Repeat steps j & k until all SUE utilities have been added to the Custom List. Your list should look similar to that shown here when finished.

| Station       Type       Perpendicular         General       Source       19+07.09       Perpendicular         Include       19+07.09       Perpendicular       Details         Controls       28+23.15       Perpendicular       39+49.63       #         Controls       34+70.97       Perpendicular       34+53.27       Perpendicular       Station:       39+49.63       #         Layout       Axes       35+42.32       Perpendicular       35+42.32       Perpendicular       Bight Offset:       140.000       #         Axes       38+63.10       Perpendicular       38+68.96       Perpendicular       Bight Offset:       140.000       #         AscII or LandXML       Annotate Cross Section       Update Cross Section       Stom and Sanitary Structures       Crossing         V Projected       Ahead Band:       1.000       #       Back Band:       0.000       # | File Cross Section Set:                                                                                                    | Mode: <u>Refresh</u> <u>Display On</u> Disp                                                                                                    | play Off                                                                                                    |
|----------------------------------------------------------------------------------------------------|----------------------------------------------------------------------------------------------------|----------------------------------------------------------------------------------------------------|----------------------------------------------------------------------------------------------------|
| <ul> <li>Annotate Cross Section</li> <li>Update Cross Section</li> <li>End-Area Volumes</li> <li>Features</li> <li>Crossing</li> <li>Projected</li> <li>Ahead Band: 1.000 +</li> <li>Back Band: 1.000 +</li> <li>Back Band: 0.000 +</li> </ul>                                                                                                    | Create Cross Section<br>General<br>Source<br>Include<br>Controls<br>Controls<br>Custom<br>Layout<br>Layout<br>Axes<br>Grid<br>Details<br>ASCII or LandXML | StationTypeType19+07.09PerpendicularDe28+23.15PerpendicularState33+70.97PerpendicularLet34+53.27PerpendicularRise35+42.32PerpendicularRise35+47.16PerpendicularRise36+79.75Perpendicular38+63.10Perpendicular39+49.63Perpendicular | e: Perpendicular  etails ation: 39+49.63  ft Offset: -140.000  ft Offset: 140.000  ft Offset: 140.000  ft |
| Add Update Graphics Import Save Save As                                                                                                    | Annotate Cross Section<br>Update Cross Section<br>End-Area Volumes                                                                                        | Features         Crossing         ✓ Projected         Ahead Band:       1.000         Back Band:       1.000         4       4                                                                                                    | Stom and Sanitary Structures         Crossing         Projected         Ahead Band:       0.000         Back Band:       0.000         Import       Save                                                                                                    |

- n. Before continuing, save your Custom Cross Section List by clicking the **Save** button and saving an XSC file. This can be used later if you need to recreate your Custom Cross Sections.
- o. Click **Apply** but do not close the <u>**Cross Sections**</u> dialog. The SUE utilities should be displayed on the cross sections similar to that shown below.

**\*\*NOTE**: The top of the SUE utility is represented by a green inverted triangle with the origin at the bottom point. If collected, the bottom of the utility is represented by a red triangle with the origin at the top point.

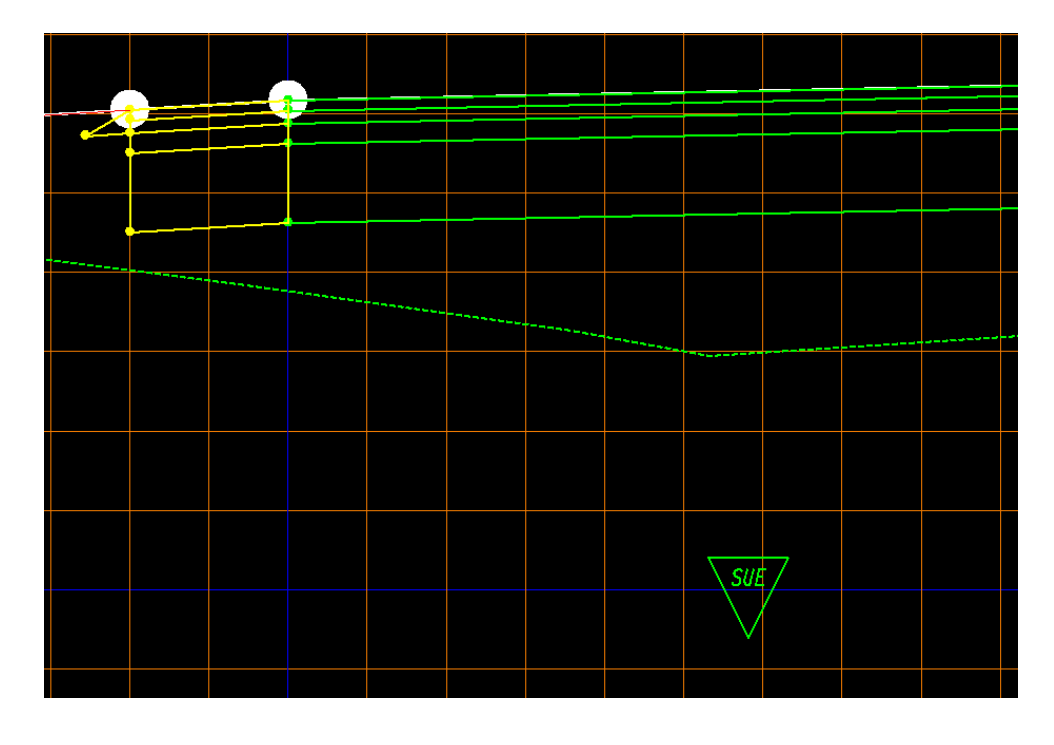

10. If desired, the SUE utility can be annotated.

- a. If not still open from the previous step, select Evaluation ► Cross Section ► Cross Sections to open the Cross Sections dialog.
- b. Click the Annotate Cross Section folder and select the General leaf.
- c. Load the preference named ('XSEC TEXT SUE')
- d. Place a Check in the Check Box next to the Surface PI#\_SUE and click Apply.
- e. Each of the SUE utilities should be annotated as shown below.

<u>PLEASE NOTE</u>: At the time of this writing a bug in the InRoads software <u>may</u> prevent the PI#\_SUE surface from appearing under the **Annotate Cross Section** Surfaces list. <u>If this surface is missing from the list in the **Cross Sections** dialog, close the **Cross Sections** dialog and reopen it and the surface will appear in the list. Then repeat Steps b - d to annotate the cross sections.</u>

**\*\*NOTE**: All annotation will be displayed on the level XSEC\_E\_SUETOP-Text regardless of whether or not the utility represents the top or bottom of the utility.

- f. Close the <u>Cross Sections</u> dialog.
- 11. This completes this workflow process for Method #1.

#### METHOD #2: Chain together points to display Subsurface Utilities at regular intervals

- 1. Create a copy of the PI#\_SUE.csv file received from the State Utilities Office and name it PI#\_SUE\_Chains.csv.
- 2. Open the PI#\_SUE\_Chains.csv file in a text editor and review it. This file is a comma delimited text file in the format shown below. It is created by the SUE Consultant for import into InRoads and in its current state will only import in as points. As such it requires editing by the Designer in order to import in as chains with the understanding that the Survey entity is not responsible for any data interpolated between the points.

| Point  |                |                |         | Feature   | InRoads       |                                |
|--------|----------------|----------------|---------|-----------|---------------|--------------------------------|
| No.    | Northing       | Easting        | Elev.   | Code      | Functionality | Description                    |
| 6118,1 | 1571994.611,20 | 075443.620,100 | 9.0,SUE | ETOP1,ATT | RNAME,"TH3    | 36 C96 8.5""PVC W"             |
| 6128,1 | 1572076.402,20 | 075424.612,100 | 8.0,SUE | ETOP2,ATT | RNAME,"TH4    | 41 C110 8.5""PVC W"            |
| 6126,1 | 1571817.716,20 | 075529.155,100 | 8.5,SUE | ETOP2,ATT | RNAME,"TH4    | 42 C111 8.5""PVC W"            |
| 6216,1 | 1571697.883,20 | 075595.682,102 | 0.4,SUE | ETOP2,ATT | RNAME,"TH4    | 43 C112 8.5""PVC W"            |
| 6618,1 | 1571598.974,20 | 075614.690,102 | 0.6,SUE | ETOP2,ATT | RNAME,"TH4    | 14 C113 8.5""PVC W"            |
| 6238,1 | 1572017.436,20 | 075527.254,101 | 9.0,SUE | ETOP3,ATT | RNAME,"THI    | 24 C299 13""DIP W"             |
| 6234,1 | 1571720.708,20 | 075654.606,101 | 9.2,SUE | ETOP3,ATT | RNAME,"THI    | 25 C301 13""DIP W"             |
| 6289,1 | 1571564.736,20 | 075728.737,101 | 9.4,SUE | ETOP3,ATT | RNAME,"THI    | 26 C303 13""DIP W"             |
| 6291,1 | 1571137.119,20 | 076073.372,101 | 9.6,SUE | ETOP3,ATT | TRNAME,"THI   | 27 C304 2.5""DBC T 13""DIP W"  |
| 62910  | ,1570443.921,2 | 2076674.042,99 | 2.0,SUE | EBOT3,AT  | FRNAME,"TH    | 127 C304 2.5""DBC T 13""DIP W" |

- 3. To edit the CSV file to import in as chains, the Feature Codes representing a chain must be identified. For an item to be a chain there must be at least 2 points. In the example above, SUETOP1 cannot be changed to a chain because there is only a single instance of SUETOP1. The same is true for SUEBOT3. Only SUETOP2 and SUETOP3 can be made chains.
- 4. Now that the Features that can be made into chains have been identified, the starting point for each feature to be chained must be identified. The first Feature Code number encountered is the starting point for each Feature. In the example above, point 6128 is the starting point for the Feature SUETOP2 and point number 6238 is the starting point for the Feature SUETOP3.
- 5. Now that the Features that can be chained have been identified and the starting point for each chain has been identified it is time to edit the Features so they will be chained together when they are imported into InRoads. To do this, a start command must be appended to the Feature Code. The start command is **ST** and is separated from the Feature Code by a single space. When the CSV file is imported, InRoads will read this command and chain together each point with an identical Feature Code. In the example below, two chains will be created, SUETOP2 and SUETOP3. Review the line for point numbers 6128 and 6238 which have been edited to include the start command **ST**.

| Point  |                |                |          | Feature     | InRoads             |                                |
|--------|----------------|----------------|----------|-------------|---------------------|--------------------------------|
| No.    | Northing       | Easting        | Elev.    | Code        | Functionality       | Description                    |
| 6118,1 | 571994.611,20  | 075443.620,100 | 9.0,SUE  | ETOP1,ATT   | RNAME,"THE          | 36 C96 8.5""PVC W"             |
| 6128,1 | 572076.402,20  | 075424.612,100 | )8.0,SUE | ETOP2 ST,   | ATTRNAME,"          | TH41 C110 8.5""PVC W"          |
| 6126,1 | 571817.716,20  | 75529.155,100  | )8.5,SUE | ETOP2,ATT   | TRNAME,"TH4         | 42 C111 8.5""PVC W"            |
| 6216,1 | 571697.883,20  | 75595.682,102  | 20.4,SUE | ETOP2,ATT   | TRNAME,"TH4         | 43 C112 8.5""PVC W"            |
| 6618,1 | 571598.974,20  | 075614.690,102 | 20.6,SUE | ETOP2,ATT   | <b>FRNAME</b> ,"TH4 | 44 C113 8.5""PVC W"            |
| 6238,1 | 572017.436,20  | 075527.254,101 | 9.0,SUE  | ETOP3 ST, A | ATTRNAME,""         | TH124 C299 13""DIP W"          |
| 6234,1 | 571720.708,20  | 75654.606,101  | 9.2,SUE  | ETOP3,ATT   | TRNAME,"TH          | 125 C301 13""DIP W"            |
| 6289,1 | 571564.736,20  | 75728.737,101  | 9.4,SUE  | ETOP3,ATT   | TRNAME,"TH          | 126 C303 13""DIP W"            |
| 6291,1 | 571137.119,20  | 76073.372,101  | 9.6,SUE  | ETOP3,ATT   | RNAME,"TH           | 127 C304 2.5""DBC T 13""DIP W" |
| 62910  | ,1570443.921,2 | 2076674.042,99 | 2.0,SUE  | EBOT3,AT    | FRNAME,"TH          | 127 C304 2.5""DBC T 13""DIP W" |

- 6. Create an InRoads survey field book (.FWD). This file is used to import and process the raw field survey data in the CSV file. This file is not normally seen or used by the Designer but is required to import and process the PI#\_SUE\_ Chains.csv file.
  - a. In the InRoads workspace bar, make the **Survey** tab the active tab.
  - b. In InRoads, select **File**  $\blacktriangleright$  **New**
  - c. Click on the **Survey Data** tab to make it the active tab.
  - d. In the **Name:** field key-in **PI#\_SUE**.
  - e. Click Apply & Close.
  - f. You should now see the new Survey Data file listed in the InRoads workspace bar.
  - g. Even though the Survey Data file is listed in the InRoads workspace bar, the file has not yet been saved. Save the file by selecting **File ► Save ► Survey Data** and naming the file **PI#\_SUE.fwd**.
- 7. Import the PI#\_SUE\_Chains.csv file.
  - a. In InRoads, select File ► Import ► Survey Data
  - b. In the **<u>Import</u>** dialog, set the **Files of type:** to GDOT Trimble Format (\*.csv).
  - c. Navigate to and select the PI#\_SUE\_Chains.csv file.
  - d. Click Import and Close.
- 8. When importing field survey, the InRoads field book automatically displays the planimetrics. Turn off the display of the planimetrics by clicking **Survey** ► **View Survey Data** and unchecking **Planimetrics** as shown below.

| Rentley InRoads Suite V8i (SELECTseries :          | 2)                                                                                                    |                                                                                                   |
|----------------------------------------------------|----------------------------------------------------------------------------------------------------|---------------------------------------------------------------------------------------------------|
| <u>File Surface Geometry Bridge Drainage</u>       | Survey Evaluation Modeler Drafting                                                                                                    | <u>Q</u> uantities <u>T</u> ools <u>H</u> elp                                                     |
| <unnamed> ▼ Ta ₹</unnamed>                         | <u>Vi</u> ew Survey Data<br>♣ R <u>e</u> fresh View                                                                                                    | Planimetrics                                                                                      |
| Survey Data<br>Book 1<br>Book 1<br>Drainage Survey | Regenerate Graphics  Fit View  Fit View  Find Point in View  Fieldbook Data  Create Legend  Create Legend | Names<br><u>C</u> odes<br><u>B</u> evations<br><u>E</u> rrors<br><u>No</u> tes<br><u>N</u> etwork |
| Displays planimetrics                              | Q Network<br>원 Network<br>음 Network Symbology                                                                                                    | <u>write Survey Data to Graphics</u>                                                              |
|                                                    | X Delete Survey Data                                                                                                    |                                                                                                   |
|                                                    | Survey Data to Surface<br>Survey Data to <u>G</u> eometry<br>Survey Data to Drainage                                                                                                    |                                                                                                   |
|                                                    | ∦ Inverse Survey Data<br>)*?∕ Transform S <u>u</u> rvey Data                                                                                                    |                                                                                                   |
|                                                    | 🗃 XML Report                                                                                                    |                                                                                                   |

- While much can be done with the InRoads field book, its only purpose by Design for subsurface utilities is as a repository to import the survey data and export it to an InRoads DTM. To do this, a new DTM surface named PI#\_SUE.dtm must be created.
  - a. In the InRoads workspace bar, make the **Surfaces** tab the active tab
  - b. In InRoads, select File ► New
  - c. Ensure the **Surface** tab is the active tab.
  - d. In the **Name:** field key-in **PI#\_SUE**.
  - e. If desired, enter a description.
  - f. Click **Apply & Close**.
  - g. You should now see the new Surface file listed in the InRoads workspace bar.
  - h. Even though the Surface file is listed in the InRoads workspace bar, the file has not yet been saved. Save the file by selecting File ► Save ► Surface and naming the file PI#\_SUE.dtm

- 10. Export the survey data from the PI#\_SUE.fwd InRoads field book to the PI#\_SUE.dtm surface.
  - a. Ensure the **PI#\_SUE.dtm** surface is the active surface. There should be a **red** square next to the surface name in the InRoads workspace bar.
  - b. In InRoads, select Survey ► Survey Data to Surface.
  - c. Verify that the surface name reads **PI#\_SUE**.
  - d. Click the **Preferences** button and load the preference named **GDOT**.
  - e. Click the Filter button and select the filter named DTM Surface Codes.
  - f. Click **OK** to close the <u>Survey Style Filter</u> dialog.
  - g. Click **OK** in the **<u>Survey Data To Surface</u>** dialog.
  - h. In the <u>**Triangulate Surface</u>** dialog click **Apply** & **Close**. Although no SUE data will be triangulated, this step must be performed to prevent error messages from appearing when you go to display the surface features on the cross sections.</u>
  - i. Save the changes by selecting **File**  $\triangleright$  **Save**  $\triangleright$  **Surface**.
- 11. Review the subsurface utilities in the PI#\_SUE.dtm.
  - a. In InRoads, select **Surface** Feature Feature Properties.
  - b. In the <u>Feature Properties</u> dialog, review the Feature Names, Styles and Descriptions. The SUE Consultant has entered Descriptions for the Test Hole number, conflict number (if available), and utility so that the designer can associate the feature name with information in the Utility Impact Analysis (UIA) spreadsheet provided by the State Utilities Office. (Please note that a UIA is not provided on all projects; therefore, a conflict number may not be part of the description provided in the CSV file by the SUE Consultant.)
  - c. Click Close to exit the Feature Properties dialog.
- 12. Before creating cross sections, those Features that were identified previously as chains must have their Feature Type changed from Random to Breakline in the DTM. Unfortunately in InRoads when Features are moved from the FWD file to the DTM file the features are renamed. So identifying those Features in the DTM that are chained is required. One method to do this is to match up the description in the CSV file with the description in the DTM. The description in the CSV file next to the ST start command is the description that you will find in the DTM and those are your chains.
  - a. Open your CSV file in a text editor and find the descriptions on the same line as the **ST** start command.

| Point  |               |                 |          | Feature   | InRoads       |                                |
|--------|---------------|-----------------|----------|-----------|---------------|--------------------------------|
| No.    | Northing      | Easting         | Elev.    | Code      | Functionality | Description                    |
| 6118,1 | 1571994.611,2 | 2075443.620,10  | 09.0,SUI | ETOP1,AT  | FRNAME,"TH3   | 36 C96 8.5""PVC W"             |
| 6128,1 | 1572076.402,2 | 2075424.612,10  | 08.0,SUI | ETOP2 ST, | ATTRNAME,"    | ГН41 C110 8.5""PVC W"          |
| 6126,1 | 1571817.716,2 | 2075529.155,10  | 08.5,SUI | ETOP2,AT  | FRNAME,"TH4   | 42 C111 8.5""PVC W"            |
| 6216,1 | 1571697.883,2 | 2075595.682,102 | 20.4,SUI | ETOP2,AT  | FRNAME,"TH4   | 43 C112 8.5""PVC W"            |
| 6618,1 | 1571598.974,2 | 2075614.690,102 | 20.6,SUI | ETOP2,AT  | FRNAME,"TH4   | 44 C113 8.5""PVC W"            |
| 6238,1 | 1572017.436,2 | 2075527.254,10  | 19.0,SUI | ETOP3 ST, | ATTRNAME,"    | ГН124 C299 13""DIP W"          |
| 6234,1 | 1571720.708,2 | 2075654.606,10  | 19.2,SUI | ETOP3,AT  | FRNAME,"THI   | 25 C301 13""DIP W"             |
| 6289,1 | 1571564.736,2 | 2075728.737,10  | 19.4,SUI | ETOP3,AT  | FRNAME,"THI   | 26 C303 13""DIP W"             |
| 6291,1 | 1571137.119,2 | 2076073.372,10  | 19.6,SUI | ETOP3,AT  | FRNAME,"THI   | 27 C304 2.5""DBC T 13""DIP W"  |
| 62910  | ,1570443.921  | ,2076674.042,9  | 92.0,SUI | EBOT3,AT  | TRNAME,"TH    | 127 C304 2.5""DBC T 13""DIP W" |

b. In InRoads, select Surface ➤ Feature ➤ Feature Properties. In the Description column (which you may need to expand to see), identify those Descriptions found in Step 12 a. These are your chains. In this example, the Features with the Descriptions ,"TH41 C110 8.5""PVC W" and ,"TH124 C299 13""DIP W" are the Features whose Feature Types need to be changed to Breakline.

| Feature Properties                                                                                                    | • |                                                                                                    | institute frances       |            |        |                                                                            |
|----------------------------------------------------------------------------------------------------|---|----------------------------------------------------------------------------------------------------|-------------------------|------------|--------|----------------------------------------------------------------------------|
| Surfage:         1234567_SUE           Feature:           Name         Style         Description           UTLE_E_SUE         UTLE_E_SUE         "TH127 C304 2.5""DBC T 13""DIP           UTLE_E_SUE         UTLE_E_SUE         "TH127 C304 2.5""DBC T 13""DIP           UTLE_E_SUE         UTLE_E_SUE         "TH124 C299 13""DIP W"           UTLE_E_SUE         UTLE_E_SU         "TH36 C96 8.5""PVC W" | • | Style         Available:         BRDG_E_Hydraulics         Default         DRNG_P_Cross Drain an         DRNG_P_Ditch         DRNG_P_Storm Drain Pit         LIMT P_CUT         Primary:         UTLE_E_SUETOP         Secondary:         Pay Items         Name       Desc | d Culvert<br>pe         | From Style | ▲<br>▲ | Apply<br>Close<br>Filter<br>Edit Style<br>New Style<br>List Points<br>Help |
| ✓         III         ►           Name:         UTLE_E_SUETOP-101           Description:         "TH124 C299 13""DIP W"           Parent:                                                                                                    |   | Triangulation<br>Feature Type:<br>Point Density Interval:<br>V Exclude from Triangula                                                                                                    | Random<br>0.000<br>tion | •          |        |                                                                            |

c. To change the Feature Type, select (highlight) one of the Features which needs to be changed. In the **Triangulation** field, use the pull down menu to change the **Feature Type:** to Breakline as shown below. Click **Apply** to save the change and repeat the step for each of your chains.

| Feature Properties                                                                                                    |          |                                                                                                    | 1- Beating Testure                              |            | Ŀ |                                                                      |
|----------------------------------------------------------------------------------------------------|----------|----------------------------------------------------------------------------------------------------|-------------------------------------------------|------------|---|----------------------------------------------------------------------|
| Surfage: 1234567_SUE                                                                                                    |          | Style<br>Availa <u>b</u> le:<br>BBDG_E_Hydraul                                                                                                    | ice                                             |            |   | Apply                                                                |
| Name         Style         Description           UTLE_E_SUE         UTLE_E_SUE         "TH127 C304 2.5""DBC T 13""DIP           UTLE_E_SUE         UTLE_E_SU         "TH41 C110 8.5""PVC W"           UTLE_E_SUE         UTLE_E_SUE         "TH124 C299 13""DIP W"           UTLE_E_SUE         UTLE_E_SU         "TH36 C96 8.5""PVC W" | <u>+</u> | Prod_L_Hydraud<br>Default<br>DRNG_P_Cross D<br>DRNG_P_Ditch<br>DRNG_P_Storm L<br>LIMT P CUT<br>Primary:<br>UTLE_E_SUETOI<br>Secondary:<br>Pay Items<br>Name | Irain and Culvert Irain Pipe P Description      | From Style |   | Fifter       Edit Style       New Style       List Points       Help |
| ✓         III           Name:         UTLE_E_SUETOP-100           Description:         "TH41 C110 8.5""PVC W"           Parent:                                                                                                    |          | Triangulation<br>Feature Iype:<br>Point Density InI<br>▼ Exclude from Tr                                                                                    | Breakline<br>(Breakline<br>0.000<br>iangulation | •          |   | -                                                                    |

- d. Click **Close** to exit the **<u>Feature Properties</u>** dialog.
- 13. Cross sections can now be created and the SUE utilities should automatically be displayed.
  - a. Set the Global Scale Factors to 10.0.
  - b. Select Evaluation **>** Cross Section **>** Cross Sections
  - c. Load the appropriate preference ('Narrow 10h 10v' or 'Wide 10h 10v').
  - d. In the <u>Cross Sections</u> dialog, under the **General** leaf, ensure the Existing Ground Surface, Finished Surface and the new SUE Surface DTM's are checked as shown below.

| Cross Sections<br><u>F</u> ile                                                                                                    |                                                                                                    |                                                                                                    | Builline Take |       |              |
|----------------------------------------------------------------------------------------------------|----------------------------------------------------------------------------------------------------|----------------------------------------------------------------------------------------------------|---------------|-------|--------------|
| Cross Section Set:  Create Cross Section  Controls  Custom  Custom  Axes  Grid  Axes  Axes  Anotate Cross Section  Update Cross Section  Details  Anotate Cross Section  Cupdate Cross Section  Cupdate Cross | Mode:      Refresh     Start:     Set Name:     Create:     Interval:     Left Offset:     Right Offset:     Vertical Exaggeration:     Show Data Outside     Surfaces:     Object     Default     1234567_Exist     1234567_SUE     1234567_SUE | Display On Display I<br>Stop:<br>DE 1<br>Window and Data<br>50.000<br>-140.000<br>140.000<br>Elevation Range<br>Name<br>Default<br>EXISTING<br>FINISH<br>Default<br>EXISTING<br>FINISH<br>Default | off           | All   |              |
|                                                                                                    |                                                                                                    | Apply                                                                                                    | Preferences   | Close | <u>H</u> elp |

- e. Click **Apply** but do not close the <u>**Cross Sections**</u> dialog.
- f. If the following message box appears, click **Yes**. (The reason this message may appear is because the Features were changed in the previous steps from a Feature Type of "Random" to "Breakline").

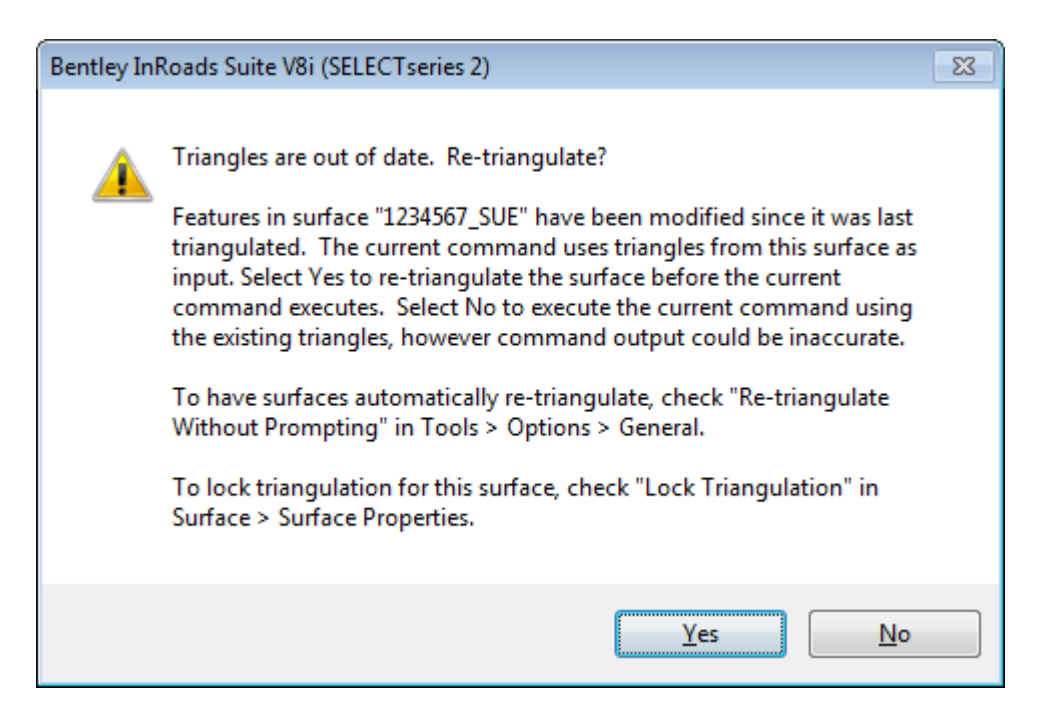

- g. Next, <u>Left click</u> in the MicroStation screen to place the cross sections.
- h. The SUE utilities should be displayed on the cross sections similar to that shown below.

**\*\*NOTE**: The top of the SUE utility is represented by a green inverted triangle with the origin at the bottom point. If collected, the bottom of the utility is represented by a red triangle with the origin at the top point.

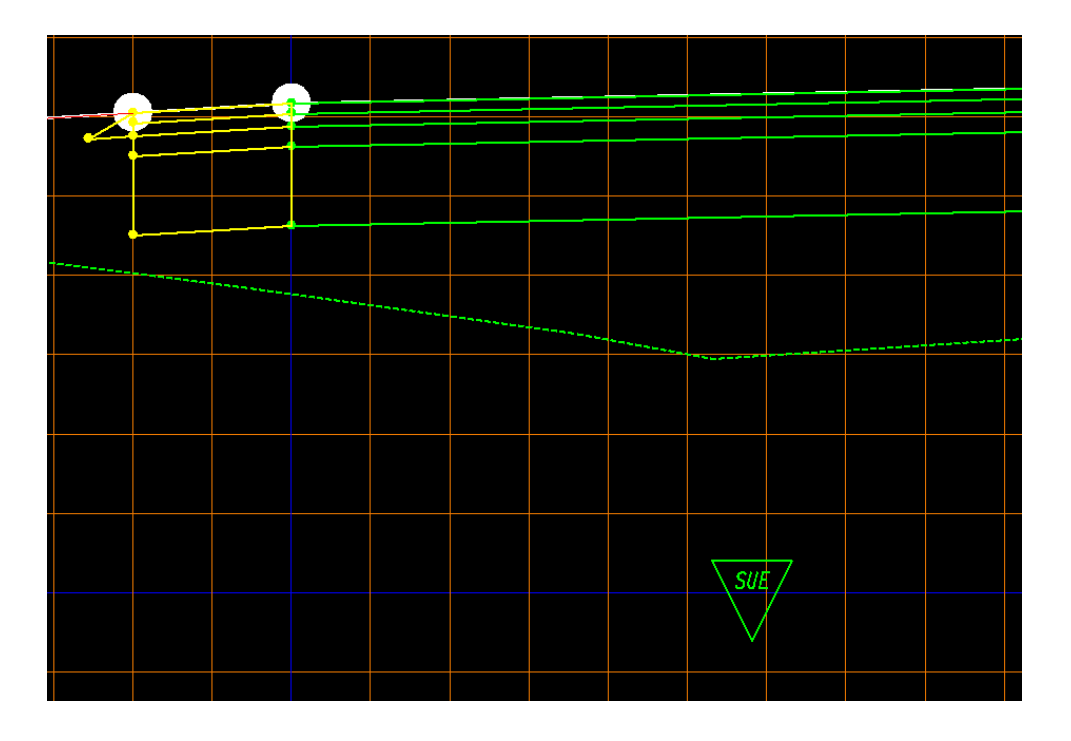

14. If desired, the SUE utility can be annotated.

- a. If not still open from the previous step, select **Evaluation** ► **Cross Section** ► **Cross Sections** to open the <u>Cross Sections</u> dialog.
- b. Click the Annotate Cross Section folder and select the General leaf.
- c. Load the preference named ('XSEC TEXT SUE')
- d. Place a Check in the Check Box next to the Surface PI#\_SUE and click Apply.
- e. Each of the SUE utilities should be annotated as shown below.

<u>PLEASE NOTE</u>: At the time of this writing a bug in the InRoads software <u>may</u> prevent the PI#\_SUE surface from appearing under the **Annotate Cross Section** Surfaces list. <u>If</u> this surface is missing from the list in the <u>**Cross Sections**</u> dialog, close the <u>**Cross Sections**</u> dialog and reopen it and the surface will appear in the list. Then repeat Steps b - d to annotate the cross sections. 15. **\*\*NOTE**: All annotation will be displayed on the level XSEC\_E\_SUETOP-Text regardless of whether or not the utility represents the top or bottom of the utility.

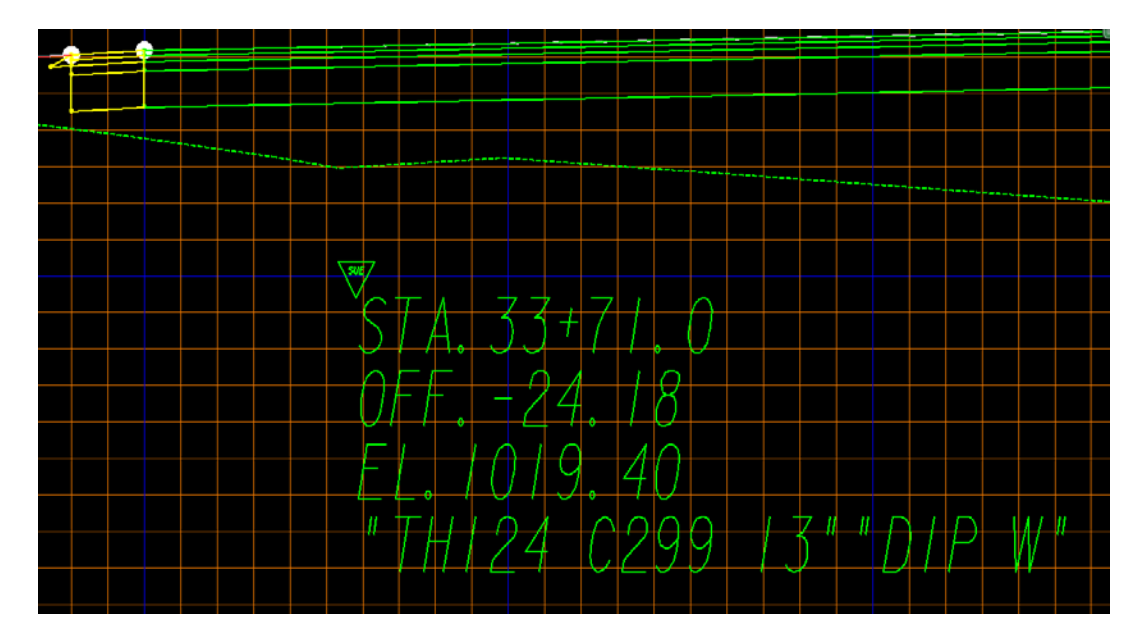

- f. Close the <u>Cross Sections</u> dialog.
- 16. This completes this workflow process for Method #2.